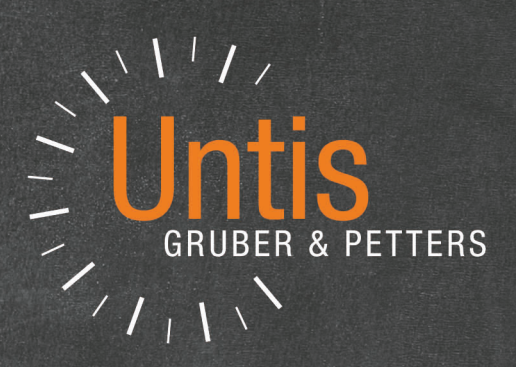

# **Untis** Break Time Supervision

untis.com

# **Table of Contents**

| I                | Introducere 4                                                                                                    |
|------------------|----------------------------------------------------------------------------------------------------|
| II               | Date inițiale 4                                                                                                    |
| 1                | Date de bază                                                                                                    |
| III              | Definirea zonelor supravegheate 8                                                                                                    |
| 1                | Definirea duratei supravegherilor10                                                                                                    |
| 2                | Blocarea profesorilor pt supravegheri11                                                                                                    |
| 3                | Deosebiri săptămânale 12                                                                                                    |
| IV               | Pl. manuală a supravegherii pauzelor 14                                                                                                    |
| 1                | Introducerea prof. pt. supravegheri14                                                                                                    |
| 2                | Propuneri de profesori                                                                                                    |
| V                | Planif. automată a supr. pauzelor 17                                                                                                    |
| 1<br>2<br>3<br>4 | Parametri de ponderare       17         Parametri de ponderare       18         Optimizare       19         Rulare de corecție       21         Ştergerea supravegherilor       21 |
| VI               | Indicatii de utilizare 22                                                                                                    |
| 1                | Împărțirea supravegherilor 22                                                                                                    |
| 2                |                                                                                                    |
| VII              | Afișare și imprimare 25                                                                                                    |
| 1                | Imprimarea ferestrei de supravegheri 25                                                                                                    |
| 2                | Rapoarte                                                                                                    |
| 3                | Afişarea în orar                                                                                                    |
| 4                | leşire HIML                                                                                                    |
| VIII             | Interacțiunea cu alte module și funcții 30                                                                                                    |
| 1                | Orar de perioade 30                                                                                                    |
| 2                | Planificarea suplinirilor                                                                                                    |
| 3                | Săli descentralizate                                                                                                    |
| 4                | Orar multisāptămânal                                                                                                    |
| 5                | kasıru de timp multiplu                                                                                                    |

\_\_\_\_

|             | Contents | 3  |
|-------------|----------|----|
| 6 Orar Info |          | 37 |
| Index       |          | 39 |

# 1 Introducere

Modulul de supraveghere a pauzelor este astfel conceput încât să se poată planifica supravegherea pauzelor după terminarea orarului.

Următoarele capitole sunt un ghid pentru pașii necesari pentru planificarea supravegherii pauzelor: de la introducerea informațiilor necesare în datele de bază, la planificarea propriu-zisă și până la publicarea supravegherilor în orar ca raport sau în Internet.

Exemplele din acest capitol pot fi urmărite cel mai bine cu ajutorul fișierului Demo6.gpn. Datele necesare pentru modulul 'Supravegherea pauzelor' sunt deja introduse în fișier.

# 2 Date inițiale

Înainte de a începe planificarea supravegherii pauzelor este necesară introducerea unor date inițiale. În secțiunea următoare se descriu pașii necesari.

Trebuie reținut că toate funcțiile necesare modulului 'Supravegherea pauzelor' se găsesc pe fila *Module* la 'Supravegherea pauzelor'.

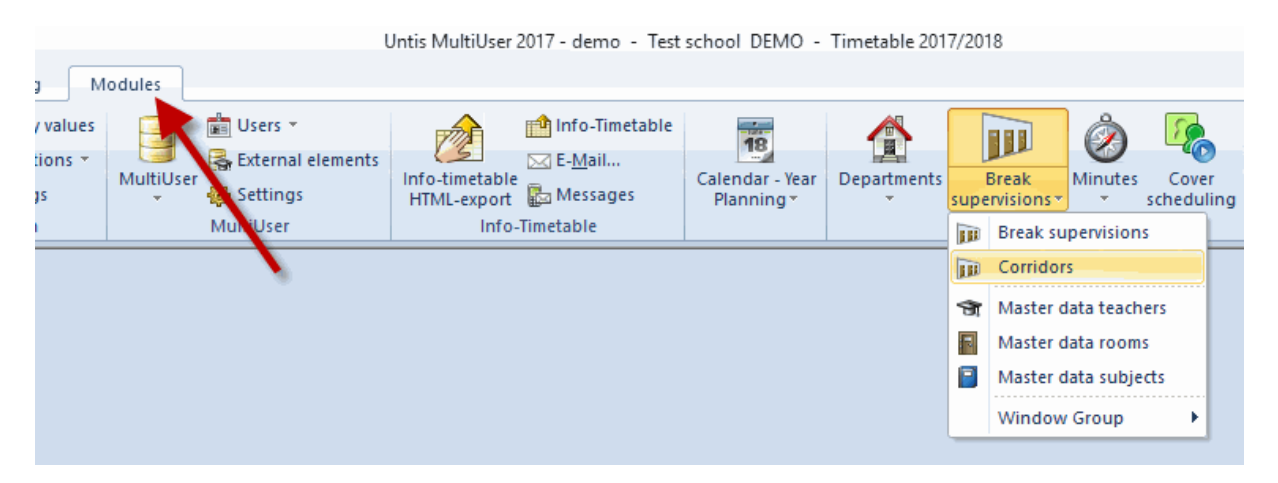

#### 2.1 Date de bază

Datele inițiale pentru planificarea supravegherii pauzelor trebuie introduse în datele de bază pentru coridoare, săli, profesori și materii.

Dacă se apelează 'Supravegherea pauzelor' cu ajutorul butonului prevăzut pentru aceasta de pe pagina 'Module', se vor deschide niște ferestre de date de bază predefinite. Bineînțeles că, dacă se dorește, se pot defini ferestre proprii folosind butonul <Afișare>, ferestre care apoi pot fi memorate în datele de bază.

4

|         |                 |             |                       |       |            |                 |                | 1           |                          |
|---------|-----------------|-------------|-----------------------|-------|------------|-----------------|----------------|-------------|--------------------------|
| @<br> 9 | Teache<br>iauss | rs / Teache | rs - Break S<br>🕂 📄 🚺 | Super | vision     | × × & (         | )'.<br>3       | nents<br>su | Break Minu<br>pervisions |
| Г       | Name            | Surname     | BS max                | BS    | Break sup. | Br.Sup. Sub.    | BS actmax      | ~           |                          |
|         | Gauss           | Gauss       |                       | 0.0   | 0          | 0               | 0.0            |             |                          |
|         | New             | Newton      |                       | 0.0   | 0          | 0               | 0.0            |             |                          |
|         | Hugo            | Hugo        |                       | 0.0   | 0          | 0               | 0.0            |             |                          |
|         | Ander           | Andersen    |                       | 0.0   | 0          | 0               | 0.0            |             |                          |
|         | Arist           | Aristotle   |                       | 0.0   | 0          | 0               | 0.0            |             |                          |
|         | Callas          | Callas      |                       | 0.0   | 0          | 0               | 0.0            |             |                          |
|         | Nobel           | Nobel       |                       | 0.0   | 0          | 0               | 0.0            | 1           |                          |
|         | Rub             | Rubens      |                       | 0.0   | 0          | 0               | 0.0            | ب 🔻         |                          |
|         | ]               |             |                       |       | (          | Teachers - Brea | ak Supervision | ×.          |                          |

#### 2.1.1 Coridoare (zone)

Zonele (coridoare) reprezintă locurile care urmează a fi supravegheate. Aici au loc supravegherile.

Coridoarele se introduc în fereastra prevăzută pentru aceasta la fel ca și celelalte date de bază (clase, profesori). Trebuie introduse numai denumirile lungi și scurte. "Zona de intrare", "Terasa sudică - etaj 1" sau "Curtea școlii" sunt câteva exemple tipice pentru astfel de zone. Curtea școlii nu este de fapt un coridor, dar poate fi foarte bine o zonă care urmează a fi supravegheată.

| 1 | 0       | Corrido | ors / Corridor |      |              | ×   |
|---|---------|---------|----------------|------|--------------|-----|
| l | В       | S       | • • •          | Lt 🕅 | 3 🔍 🖌        | v - |
|   |         | Name    | Full name      | Male | Female       |     |
| 1 |         | Cell    | Cellar         |      |              |     |
| 1 |         | H1      | Hall 1         |      |              |     |
| l |         | H2      | Hall 2         |      |              |     |
|   |         | GS      | Girls Shower   |      | $\checkmark$ |     |
|   |         | BS      | Boys Shower    |      |              |     |
|   |         |         |                |      |              |     |
|   |         |         |                |      |              |     |
| 1 | · · · · |         |                |      |              |     |

Atributele 'masc' și 'fem' folosesc pentru a indica acele zone în care trebuie planificați în mod exclusiv numai bărbați sau numai femei (de exemplu zonele sanitare). Programul de planificare automată (<u>optimizare</u>) a supravegherii pauzelor ține seamă de această clasificare.

#### 2.1.2 Săli

Fiecărei săli i se pot atașa mai multe coridoare. Ele se introduc, separate prin virgulă, în coloana *Coridoare*. Pentru a evita deplasările inutile, în faza de optimizare, Untis favorizează pentru supravegherea pauzelor - conform ponderilor declarate înițial de către utilizator - acei profesori care au ore în sălile alăturate înainte sau după supraveghere.

În fereastra de date de bază a sălilor, pregătită deja pentru supravegherea pauzelor, trebuie introdus coridorul (sau introduse coridoarele) care este (sunt) cel mai aproape de sala respectivă.

Trebuie avut în vedere că la alocarea coridoarelor se poate folosi caracterul generic '\*' (pentru un șir oarecare de caractere) și '?' (pentru un singur caracter). Mențiunea curte\* la sala de fizică din figura de mai jos înseamnă, prin urmare, că respectiva sală se gășește în apropierea celor două zone curte1 și curte2.

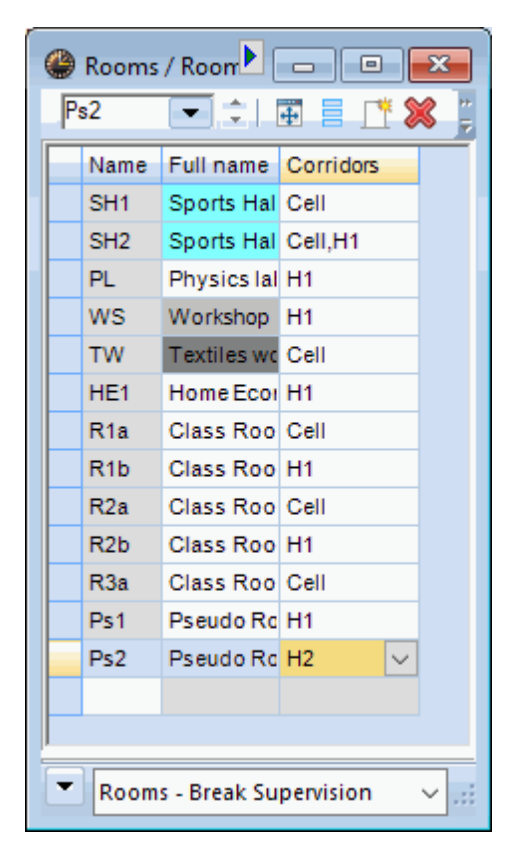

#### 2.1.3 Profesori

Trebuie indicat câte (minute de) supravegheri de pauze trebuie să asigure fiecare profesor în mod maxim pe săptămână. Deoarece duratele de supraveghere a pauzelor nu sunt egale, supravegherile pauzelor se măsoară în Untis în minute.

Limita superioară săptămânală pentru supravegherile pauzelor se introduce la datele de bază ale profesorilor în câmpul "PA Max" (maximum pentru supravegherea pauzelor) în minute.

În câmpul "PA (Ist)" se afișează simultan numărul de minute săptămânale de supraveghere a pauzelor repartizate deja profesorului respectiv. ("PA (Ist)" = Numărul de minute săptămânale de supraveghere a pauzelor). Dacă valoarea "PA (Ist)" depășește valoarea din câmpul "PA Max", atunci "PA Max" va fi afișat, pentru avertizare, pe fond rosu.

Dacă un profesor nu trebuie să efectueze supravegheri de pauze, atunci câmpul "PA Max" trebuie să conțină valoareat 0.

| 🎒 Teachers / Teachers - Break Supervision |             |               |      |            |              |                |         |  |  |  |  |
|-------------------------------------------|-------------|---------------|------|------------|--------------|----------------|---------|--|--|--|--|
| Gauss                                     |             | <b>₩</b> = _^ | 1    | 381        | V NN & (     | 3   편   🥩      | <u></u> |  |  |  |  |
| Nam                                       | ne Surname  | BS max        | BS   | Break sup. | Br.Sup. Sub. | BS actmax      |         |  |  |  |  |
| Gau                                       | ss Gauss    | 30            | 35.0 | 5          | 0            | 5.0            |         |  |  |  |  |
| New                                       | / Newton    | 40            | 55.0 | 6          | 0            | 15.0           |         |  |  |  |  |
| Hug                                       | o Hugo      | 50            | 45.0 | 5          | 0            | -5.0           |         |  |  |  |  |
| And                                       | er Andersen | 20            | 10.0 | 1          | 0            | -10.0          |         |  |  |  |  |
| Aris                                      | t Aristotle | 45            | 50.0 | 7          | 0            | 5.0            |         |  |  |  |  |
| Call                                      | as Callas   | 55            | 50.0 | 5          | 0            | -5.0           |         |  |  |  |  |
| Nob                                       | el Nobel    | 40            | 50.0 | 5          | 0            | 10.0           |         |  |  |  |  |
| Rub                                       | Rubens      | 50            | 55.0 | 6          | 0            | 5.0            |         |  |  |  |  |
| Cer                                       | Cervantes   | 50            | 50.0 | 6          | 0            | 0.0            |         |  |  |  |  |
| Curi                                      | ie Curie    | 0             | 0.0  | 0          | 0            | 0.0            |         |  |  |  |  |
|                                           |             |               |      |            |              |                |         |  |  |  |  |
|                                           |             |               |      |            |              |                |         |  |  |  |  |
|                                           |             |               |      |            |              |                |         |  |  |  |  |
| •                                         |             |               |      |            | Teacher      | s - Break Supe | rvision |  |  |  |  |

#### Notă:

Profesorii care au valoarea 0 în *PA Max*. nu vor fi repartizați pentru supravegherea pauzelor de către programul de optimizare a supravegherii pauzelor.

Se poate obține o imagine de ansamblu privind suma minutelor de supraveghere a pauzelor prin (1) marcarea coloanei "PA Max." după acționarea butonului de paginare (coloana se afișează în culoarea verde) și apoi (2) prin activarea sumei . Fereastra de date de baza poate fi afișată pe ecran sau imprimată (a se vedea imaginea).

| Name   | Surname   | BS max | BS          | Break sup. | Br.Sup. Sub. | BS actmax |
|--------|-----------|--------|-------------|------------|--------------|-----------|
| Gauss  | Gauss     | 30     | 25.5        | 5          | 0            | -4.5      |
| New    | Newton    | 40     | 15.2        | 3          | 0            | -24.8     |
| Hugo   | Hugo      | 50     | 15.2        | 3          | 0            | -34.8     |
| Ander  | Andersen  | 20     | 10.2        | 2          | 0            | -9.8      |
| Arist  | Aristotle | 45     | 20.4        | 4          | 0            | -24.6     |
| Callas | Callas    | 55     | 20.5        | 4          | 0            | -34.5     |
| Nobel  | Nobel     | 40     | 20.4        | 4          | 0            | -19.6     |
| Rub    | Rubens    | 50     | 10.2        | 2          | 0            | -39.8     |
| Cer    | Cervantes | 50     | 15.2        | 3          | 0            | -34.8     |
| Joine  | Ounc      | 20     | <b>J</b> .1 | 1          | 0            | -14.9     |
| Σ:     |           |        | 157.9       |            |              |           |
|        |           |        |             |            |              |           |

**Notă:** Câmpul *PA Anz* de la datele de bază ale profesorilor afișează numărul efectiv de supravegheri de pauze

#### planificate pe săptămână.

#### 2.1.4 Materii

Câteodată nu este de dorit ca profesorii să fie programați pentru supravegherea pauzelor dacă în ora anterioară au predat o anumită materie. Profesorii de sport, de exemplu, au nevoie de timp ca să-și schimbe hainele. Profesorii de lucru manual trebuie, în unele cazuri, să pună la loc uneltele după curs.

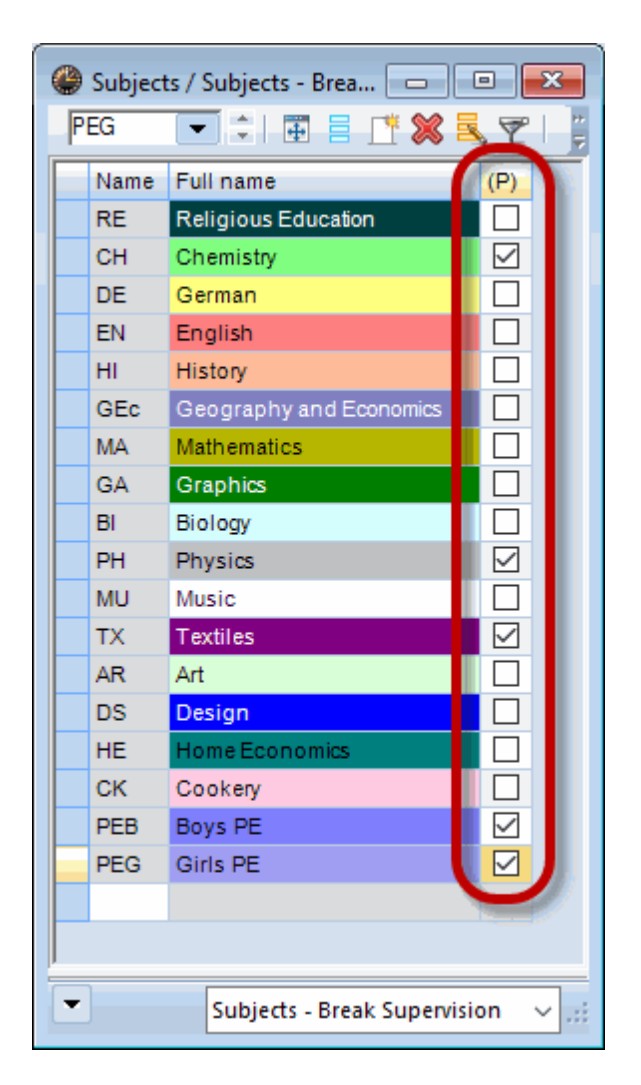

Pentru aceste materii trebuie activată căsuța "(P) - fără supravegherea pauzelor înainte / după" în datele de bază ale materiilor.

## 3 Definirea zonelor supravegheate

După introducerea datelor în datele de bază, se pot defini supravegherile propriu-zise cu ajutorul uneltei de planificare centrale a sistemului de planificare a pauzelor, fereastra de dialog de planificare a pauzelor.

Mai întâi trebuie selectată zona în care se dorește planificarea pauzelor folosind lista derulantă de pe fila 'Coridor' (1).

9

| H1                                         |                          | r <b>×(</b> | • ø  | 3       |     | 🗏 ኪ (                                 | 00                     | 🍲      |      |      | × .                 |            |       |          |         |       |  |
|--------------------------------------------|--------------------------|-------------|------|---------|-----|---------------------------------------|------------------------|--------|------|------|---------------------|------------|-------|----------|---------|-------|--|
| 1 : 0 (Un                                  | ncovered:                | 0.0)        |      |         |     |                                       | [                      | Full n | ame  |      |                     |            |       |          |         |       |  |
|                                            | 0/1                      | 1/2         | 2/3  | 3/4 4   | 5   | 5/6                                   | 6/7                    | 7/8    | 8/   |      |                     |            |       |          |         |       |  |
|                                            |                          | 8:45        | 9:40 | 10:35 1 | 1:3 | Prost                                 |                        |        |      |      |                     |            |       |          |         |       |  |
| Monday<br>Tuesday<br>Wednesday<br>Thursday | 5.00<br>±<br>+<br>+<br>+ | 6.55        | 2    | 10.45   |     | H1<br>Corridor<br>Minutes:<br>(Uncove | Teac<br>240<br>red:240 | her )  | r 渊  | • ø  | ବୁ ଉତ୍ତ<br>ଭାଷା ସାଁ | - <b>S</b> | II 🖡  | @ @<br>[ | Full na | me    |  |
| Saturday                                   | +                        |             |      |         |     |                                       |                        | 0/1    | 1/2  | 2/3  | 3/4                 | 4/5        | 5/6   | 6/7      | 7/8     | 8/    |  |
|                                            |                          |             |      |         |     |                                       |                        |        | 8:45 | 9:40 | 10:35               | 11:30      | 12:25 | 13:20    | 14:15   | 15:10 |  |
|                                            |                          |             |      |         |     |                                       | -                      | 8:00   | 8:55 | 9:50 | 10:45               | 11:40      | 12:35 | 13:30    | 14:25   |       |  |
|                                            |                          |             |      |         |     | Monday                                | -                      | 27?    | ???  | ???  | ???                 |            |       |          |         |       |  |
|                                            |                          |             |      |         |     | Tuesday                               | • •                    | ??? 7  | ???  | ???  | ???                 |            |       |          |         |       |  |
|                                            |                          |             |      |         |     | Wednes                                | day 🕀                  | 222    | 222  | 222  | 222                 |            |       |          |         |       |  |
|                                            |                          |             |      |         |     | Friday                                | y 🕀                    | 222    | 222  | 222  | 222                 |            |       |          |         |       |  |
|                                            |                          |             |      |         |     | Saturday                              | / ±                    | ???    | ???  | ???  | ???                 |            |       |          |         |       |  |
|                                            |                          |             |      |         |     |                                       |                        |        |      |      |                     |            |       |          |         |       |  |

Se selectează apoi, prin parcurgere cu mouse-ul în rastrul din marginea inferioara a ferestrei, acele pauze pentru care se dorește supraveghere în zona respectivă (2).

La acționarea butonului <Supraveghere> (3), în celulele selectate se afișează simbolul "???" pentru a semnaliza că supravegherile sunt în principiu create dar că mai trebuie alocați profesorii.

Astfel de supravegheri sunt denumite supravegheri vacante.

#### Notă: ultima oră

Se pot aloca supravegheri de pauze și după ultima oră!

Procesul trebuie repetat pentru toate zonele de supraveghere. Supravegherile nedorite pot fi dezactivate prin selectare și acționarea butonului <Fără supraveghere> (3).

Pentru o mai bună lizibilitate, se poate schimba formatul de afișare acționând butonul <Format vertical/ orizontal>.

| ا ()       | Break su              | pervisio   | ons      |           |             |            |          |            | x |
|------------|-----------------------|------------|----------|-----------|-------------|------------|----------|------------|---|
| н          | 1                     | ▼ ▲<br>▼   | ন্দ 💥 🖉  | 🔊 💋 🥳 👘   | 4           | )) 🚳 📢     |          |            | = |
| Cor        | ridor T               | eacher     |          |           |             | I.         |          |            |   |
| Min<br>(Un | utes: 18(<br>covered: | )<br>:0.0) |          |           |             | 🗖 Ful      | name     |            |   |
|            |                       |            | Monday 🗄 | Tuesday 🗄 | Wednesday 🗄 | Thursday 🗄 | Friday 🗉 | Saturday 🗄 |   |
| 0/1        |                       | 8:00       | Callas   | Cer       | Curie       | Callas     | Cer      | Hugo       |   |
| 1/2        | 8:45                  | 8:55       |          |           |             |            |          |            |   |
| 2/3        | 9:40                  | 9:50       | Cer      | Nobel     | Hugo        | New        | Gauss    | Hugo       |   |
| 3/4        | 10:35                 | 10:45      | Hugo     | Cer       | Gauss       | Arist      | Cer      | Arist      |   |
| 4/5        | 11:30                 | 11:40      |          |           |             |            |          |            |   |
| 5/6        | 12:25                 | 12:35      |          |           |             |            |          |            |   |
| 6/7        | 13:20                 | 13:30      |          |           |             |            |          |            |   |
| 7/8        | 14:15                 | 14:25      |          |           |             |            |          |            |   |
| 8/         | 15:10                 |            |          |           |             |            |          |            |   |
| 1          |                       |            |          |           |             |            |          |            |   |

#### 3.1 Definirea duratei supravegherilor

În principiu, durata fiecărei supravegheri este preluată din rastrul de timp general ("Parametri => Rastru de timp").

Aceste valori pot fi modificate în mod manual pentru ca, pe de o parte, să se poată evalua în mod special zonele de supraveghere și/sau pauzele deosebit de neplăcute și, pe de altă parte, să se poată introduce și duratele de supraveghere lipsă de dinaintea primei ore sau de după ultima oră.

Pentru aceasta trebuie acționat butonul "Afișarea minutelor" (1).

Se selectează apoi zona de supraveghere de dinaintea primei ore și se introduce valoarea 20 (minute) (2).

Totalul de minute de planificat și al celor vacante se modifică în mod corespunzător de la 330 (270) la 390 (300) (3).

| 🎱 Break su                                                                                                    | pervisions                  |    |     |                 |              |       |       | _     |       |       | ×     |       |           |       |   |
|----------------------------------------------------------------------------------------------------|-----------------------------|----|-----|-----------------|--------------|-------|-------|-------|-------|-------|-------|-------|-----------|-------|---|
| H1                                                                                                    | · ‡ 91                      | ×  | 814 | ه ه             | ଲ କଳ<br>କଳ କ | -98   | II 🚺  | 0     |       | 2     | Ŧ     |       |           |       |   |
| Corridor T                                                                                                    | eacher                      |    |     |                 |              |       |       |       | U     |       |       |       |           |       |   |
| Minutes: 180<br>(Uncovered:0.0)                                                                                                    |                             |    |     |                 |              |       |       |       |       |       |       |       |           |       |   |
| Break supervisions         H1       Image: Second second secon |                             |    |     |                 |              |       |       |       |       |       |       |       |           |       |   |
|                                                                                                    |                             | :4 | 5 ~ | 9.40            | 10.25        | 11-20 | 10-25 | 12-20 | 14-15 | 15-10 |       |       |           |       |   |
|                                                                                                    | 8:00 :55 Break supervisions |    |     |                 |              |       |       |       |       |       |       |       |           | , •   | × |
| Monday                                                                                                    | 10                          |    |     | H1              | -            | ÷ 🛪   | 00    |       | d     |       |       |       |           |       |   |
| Tuesday                                                                                                    | 10                          |    | l r |                 |              |       |       |       |       |       |       |       |           |       |   |
| Wednesday                                                                                                    | 10                          |    |     | Conidor Teacher |              |       |       |       |       |       |       |       |           |       |   |
| Thursday                                                                                                    | 10                          | L  | - 4 | Minutes         | s: 240       | 16    | 3     |       |       |       |       |       | T Full na | me    |   |
| Friday                                                                                                    | 10                          | н  |     | (Uncov          | ered:0.0     |       |       |       |       |       |       |       |           |       |   |
| Saturday                                                                                                    | 10                          |    |     |                 |              | 0/1   | 1/2   | 2/3   | 3/4   | 4/5   | 5/6   | 6/7   | 7/8       | 8/    |   |
| - 2                                                                                                    |                             | <  |     |                 |              |       | 8:45  | 9:40  | 10:35 | 11:30 | 12:25 | 13:20 | 14:15     | 15:10 |   |
| - 4                                                                                                    |                             |    |     |                 |              | 8:00  | 8:55  | 9:50  | 10:45 | 11:40 | 12:35 | 13:30 | 14:25     |       |   |
|                                                                                                    |                             |    |     | Monda           |              | 20    |       | 10    | 10    |       |       |       |           |       |   |
|                                                                                                    |                             |    |     | Tuesda          | ay 💙         | 20    |       | 10    | 10    |       |       |       |           |       |   |
|                                                                                                    |                             |    |     | Wedne           | sday         | 20    |       | 10    | 10    |       |       |       |           |       |   |
|                                                                                                    |                             |    |     | Thursd          | ay           | 20    |       | 10    | 10    |       |       |       |           |       |   |
|                                                                                                    |                             |    |     | Friday          |              | 20    |       | 10    | 10    |       |       |       |           |       |   |
|                                                                                                    |                             |    |     | Saturda         | зу           | 20    |       | 10    | 10    |       |       |       |           |       |   |
|                                                                                                    |                             |    |     |                 |              |       |       |       |       |       |       |       |           |       |   |

## 3.2 Blocarea profesorilor pt supravegheri

Responsabilul cu orarele trebuie să respecte cererile individuale ale colegilor și la planificarea supravegherii pauzelor. Aceasta se poate face, de exemplu, prin blocarea anumitor supravegheri.

Trebuie activată fila "Profesori" a dialogului de supraveghere a pauzelors.

|   | 🎱 Break super                  | visions |      |      |                  |       |                             |
|---|--------------------------------|---------|------|------|------------------|-------|-----------------------------|
|   | Gauss 👻                        | ÷ 9     | 8    | © Ø  | ରୁ ଗୁର<br>ଗୁର ଗୁ | -8    | 🗏 ኳ 🐵 👰 🛛 💩 📄               |
| ( | Comidor Teac                   | her     |      |      |                  |       |                             |
|   | Minutes: 400<br>(Uncovered:180 | ).0)    |      |      |                  |       | The teacher is particularly |
|   |                                | 0/1     | 1/2  | 2/3  | 3/4              | 4/5   | suitable for supervisions   |
|   |                                |         | 8:45 | 9:40 | 10:35            | 11:30 | which are indicated         |
|   |                                | 8:00    | 8:55 | 9:50 | 10:45            | 11:40 | green.                      |
|   | Monday                         |         |      |      |                  |       |                             |
|   | Tuesday                        |         |      |      |                  |       |                             |
|   | Wednesday                      |         |      |      | 10               |       |                             |
|   | Thursday                       |         |      |      |                  |       |                             |
|   | Friday                         |         |      | 10   |                  |       |                             |
|   | Saturday                       |         |      |      |                  |       |                             |
|   |                                |         |      |      |                  |       |                             |

În rastru sunt afișate, în culoarea verde, toate acele supravegheri convenabile profesorului curent (profesorul Gauss în exemplul de mai sus) conform orarului său și conform parametrilor de ponderare definiți de responsabilul cu orarele.

Profesorul Gauss este, în școala de demonstrație, și responsabilul cu planificarea suplinirilor și trebuie să genereze planul de supliniri zilnic înaintea începerii cursurilor. Din această cauză, el nu trebuie planificat pentru supraveghere înaintea primei ore de curs.

- 1. În rastrul săptămânal se selectează acele celule unde profesorul respectiv nu trebuie să supravegheze (1).
- 2. Se acționează apoi butonul <Blocare> (2).
- 3. Din acest moment profesorul nu va mai putea fi planificat pentru supravegherea pauzelor în momentele respective.

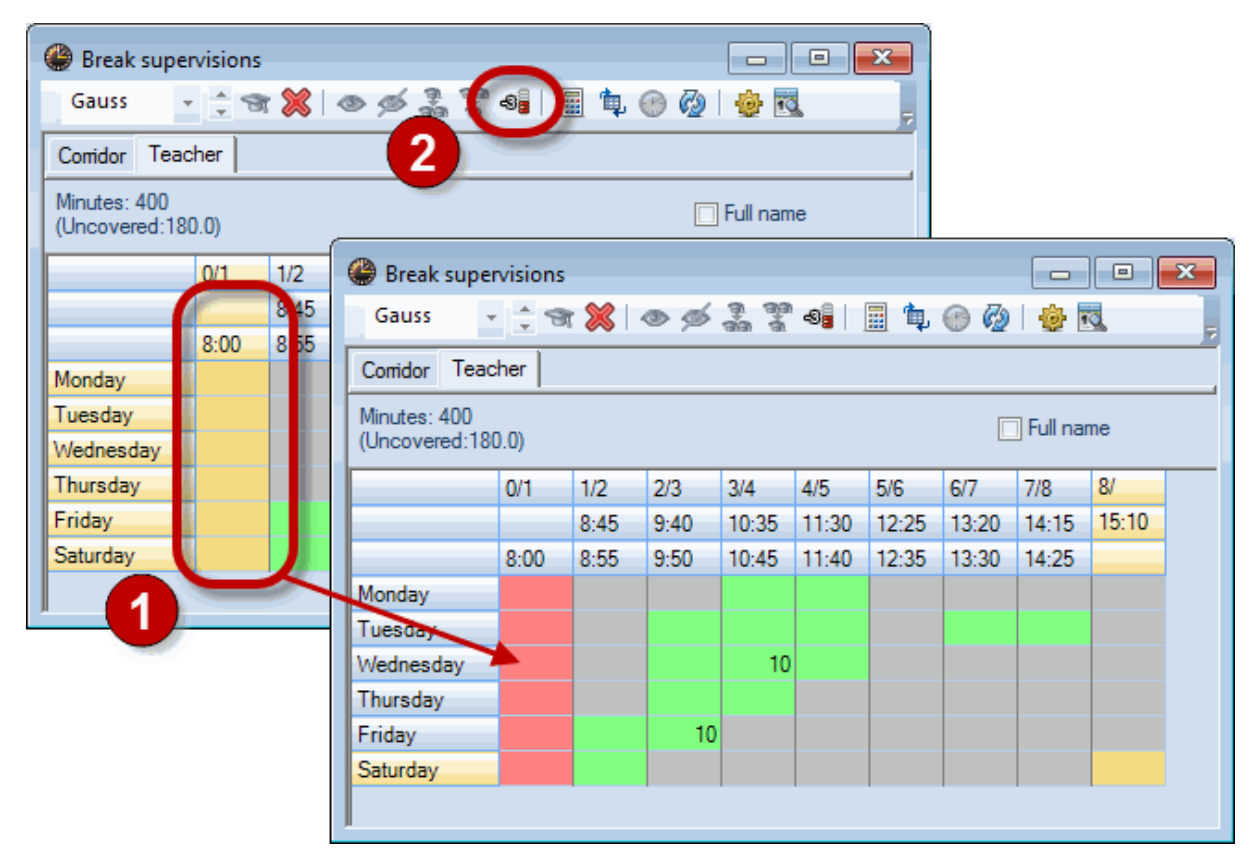

## 3.3 Deosebiri săptămânale

Toți parametrii pot fi aplicați și numai pentru anumite săptămâni. Pentru aceasta trebuie acționat simbolul + de lângă zilele săptămânii. Datele introduse pentru o anumită săptămână se referă exclusiv numai la acea săptămână.

| Break supervisions                                                                       |               |         |            |       |               |        | ×     |       |       |       |   |  |
|------------------------------------------------------------------------------------------|---------------|---------|------------|-------|---------------|--------|-------|-------|-------|-------|---|--|
| H1 - 🗘 🐨 📎                                                                               | 🚺 👁 💋 🚠 🤅     | 7 - 6]  | <u> </u>   | L 🕑 ( | 🥹 I 🐵         |        | Ŧ     |       |       |       |   |  |
| Corridor Teacher                                                                         |               |         |            |       |               |        |       |       |       |       |   |  |
| Minutes: 240<br>(Uncovered:0.0)                                                          |               |         |            |       | 🔲 Full ı      | name   |       |       |       |       |   |  |
| 0/1 1/2                                                                                  | 2 2/3 3/4     | 4/5     | 5/6        | 6/7   | 7/8           | 8/     |       |       |       |       |   |  |
| 8:4                                                                                      | E 0.40 10.3   | E 11.00 | 10.0       | 11.0  | 0 14.1        | E 15-1 | 0     |       |       |       |   |  |
| 8:00 8:5                                                                                 | Break super   | visions |            |       |               |        |       | l     |       |       | 3 |  |
| Monday 🕒 Cillas                                                                          | H1 -          | ् अ     | <b>X</b> 4 | • 🖗   | an an<br>an a | -8     | II 🖡  | 🕑 🙆   | ÷     | 3     | Ŧ |  |
| Wednesday + Nobel                                                                        | Corridor Teac | her     |            |       |               |        |       |       |       |       | _ |  |
| Thursday                                                                                 | Minutes: 240  |         |            |       |               |        |       |       |       |       |   |  |
| Friday     ⊕     Cer     [Villitutes: 240       Friday     ⊕     Cer     [Uncovered:0.0] |               |         |            |       |               |        |       |       |       |       |   |  |
| Saturday 🕀 Hugo                                                                          |               | 0/1     | 1/2        | 2/3   | 3/4           | 4/5    | 5/6   | 6/7   | 7/8   | 8/    | ^ |  |
|                                                                                          |               |         | 8:45       | 9:40  | 10:35         | 11:30  | 12:25 | 13:20 | 14:15 | 15:10 |   |  |
|                                                                                          |               | 8:00    | 8:55       | 9:50  | 10:45         | 11:40  | 12:35 | 13:30 | 14:25 |       |   |  |
|                                                                                          | Monday 😑      | Callas  |            | Cer   | Hugo          |        |       |       |       |       |   |  |
|                                                                                          | 25.9.2017     | Callas  |            | Cer   | Hugo          |        |       |       |       |       |   |  |
|                                                                                          | 2.10.2017     | Callas  |            | Cer   | Hugo          |        |       |       |       |       |   |  |
|                                                                                          | 9.10.2017     | Callas  |            | Cer   | Hugo          |        |       |       |       |       |   |  |
|                                                                                          | 16.10.2017    | Callas  |            | Cer   | Hugo          |        |       |       |       |       |   |  |
|                                                                                          | 23.10.2017    | Callas  |            | Cer   | Hugo          | _      |       |       |       |       |   |  |
|                                                                                          | 30.10.2017    | Callas  |            | Cer   | Hugo          |        |       |       |       |       |   |  |
|                                                                                          | 6.11.2017     | Callas  |            | Cer   | Hugo          |        |       |       |       |       |   |  |
|                                                                                          | 13.11.2017    | Callas  |            | Cer   | Hugo          |        |       |       |       |       |   |  |
|                                                                                          | 20.11.2017    | Callas  |            | Cer   | Hugo          |        |       |       |       |       |   |  |
|                                                                                          | 27.11.2017    | Callas  |            | Cer   | Hugo          |        |       |       |       |       |   |  |
|                                                                                          | 4.12.2017     | Callas  |            | Cer   | Hugo          |        |       |       |       |       |   |  |
|                                                                                          | 10.12.2017    | Callas  |            | Cer   | Hugo          |        |       |       |       |       |   |  |
|                                                                                          | 18.12.2017    | Callas  |            | Cer   | Hugo          |        |       |       |       |       |   |  |
|                                                                                          | 25.12.2017    | Callas  |            | Cer   | Hugo          |        |       |       |       |       |   |  |
|                                                                                          | 1.1.2018      | Callas  |            | Cer   | Hugo          |        |       |       |       |       |   |  |
|                                                                                          | 8.1.2018      | Callas  |            | Cer   | Hugo          |        |       |       |       |       | × |  |

Astfel, Callas supraveghează toate pauzele de luni 0/1 în afara săptămânii din 3.11 în care Newton se ocupă de această supraveghere.

Se pot selecta anumite săptămâni și folosind icoana 'Afișarea calendarului'.

| 6 | 🎒 Break super                                   | visions |       |       |       |       |       | [     | -     | •     | ٢ |  |  |
|---|-------------------------------------------------|---------|-------|-------|-------|-------|-------|-------|-------|-------|---|--|--|
|   | H1 -                                            | ÷ 9     | × I • | • 🚿   | a aa  | -99   | II 🖡  | 🕑 🧑   |       |       | ļ |  |  |
| Γ | Comidor Teacher                                 |         |       |       |       |       |       |       |       |       |   |  |  |
|   | Minutes: 240<br>(Uncovered:0.0)<br>25.09.2017 V |         |       |       |       |       |       |       |       |       |   |  |  |
| ľ |                                                 | 0/1     | 1/2   | 2/3   | 3/4   | 4/5   | 5/6   | 6/7   | 7/8   | 8/    |   |  |  |
|   |                                                 | /       | 8:45  | 9:40  | 10:35 | 11:30 | 12:25 | 13:20 | 14:15 | 15:10 |   |  |  |
|   |                                                 | 8-80    | 8:55  | 9:50  | 10:45 | 11:40 | 12:35 | 13:30 | 14:25 |       |   |  |  |
|   | 25.9.2017                                       | Callas  |       | Cer   | Hugo  |       |       |       |       |       |   |  |  |
|   | 26.9.2017                                       | Cer     |       | Curie | Cer   |       |       |       |       |       |   |  |  |
|   | 27.9.2017                                       | Nobel   |       | Rub   | Gauss |       |       |       |       |       |   |  |  |
|   | 28.9.2017                                       | Callas  |       | New   | Arist |       |       |       |       |       |   |  |  |
|   | 29.9.2017                                       | Cer     |       | Arist | Cer   |       |       |       |       |       |   |  |  |
|   | 30.9.2017                                       | Hugo    |       | Hugo  | Arist |       |       |       |       |       |   |  |  |
|   |                                                 |         |       |       |       |       |       |       |       |       |   |  |  |

# 4 Pl. manuală a supravegherii pauzelor

În anumite situații este posibil să trebuiască să se planifice anumite supravegheri în mod manual, de exemplu, când unii profesori se oferă în mod voluntar pentru anumite supravegheri.

## 4.1 Introducerea prof. pt. supravegheri

Pentru introducerea unui profesor, trebuie selectată poziția dorită din planul de supraveghere a pauzelor al zonei după care se introduce numele scurt al profesorului respectiv.

Dacă numele profesorului se afișează pe un fond roșu, aceasta înseamnă că supravegherea nu se potrivește cu orarul profesorului.

| Break supervisions                 |        |      |       |       |       |       |       |       |       |  |  |
|------------------------------------|--------|------|-------|-------|-------|-------|-------|-------|-------|--|--|
| H1 💎 🗘 🐨 💥 👁 💋 🍰 🐮 📲 🗎 🗐 🚱 🙆 👙 🔣 💡 |        |      |       |       |       |       |       |       |       |  |  |
| Comidor Teacher                    |        |      |       |       |       |       |       |       |       |  |  |
| Minutes: 240<br>(Uncovered:0.0)    |        |      |       |       |       |       |       |       |       |  |  |
|                                    | 0/1    | 1/2  | 2/3   | 3/4   | 4/5   | 5/6   | 6/7   | 7/8   | 8/    |  |  |
|                                    |        | 8:45 | 9:40  | 10:35 | 11:30 | 12:25 | 13:20 | 14:15 | 15:10 |  |  |
|                                    | 8:00   | 8:55 | 9:50  | 10:45 | 11:40 | 12:35 | 13:30 | 14:25 |       |  |  |
| Monday 🗉                           | Callas |      | Cer   | Hugo  |       |       |       |       |       |  |  |
| Tuesday 🗉                          | Cer    |      | Curie | Cer   |       |       |       |       |       |  |  |
| Wednesday 🗉                        | Nobel  |      | Rub   | Gauss |       |       |       |       |       |  |  |
| Thursday 🗉                         | Callas |      | New   | Arist |       |       |       |       |       |  |  |
| Friday 🗉                           | Cer    |      | Arist | Cer   |       |       |       |       |       |  |  |
| Saturday 🛛 🕀                       | Hugo   |      | Hugo  | Arist |       |       |       |       |       |  |  |
|                                    |        |      |       |       |       |       |       |       |       |  |  |
|                                    |        |      |       |       |       |       |       |       |       |  |  |

Introducerea se poate face și direct în orarul profesorului pentru planificarea supravegherilor pauzelor. Pentru aceasta se selectează pagina "Profesori" în dialogul de supraveghere a pauzelor și se introduce numele zonei care urmează a fi supravegheată în supravegherea dorită (1). Aveti în vedere că sunteți informat continuu de minutele încă disponibile ale tuturor profesorilor. (2).

| Break supervisions                    |      |      |      |       |       |       |       |            |       |  |  |
|---------------------------------------|------|------|------|-------|-------|-------|-------|------------|-------|--|--|
| Gauss 🔻 🗧 🐄 🗶 👁 🚿 🎥 🚏 📲 🗎 🛱 🛞 🤣 🌞 🔣 💂 |      |      |      |       |       |       |       |            |       |  |  |
| Corridor Teacher                      |      |      |      |       |       |       |       |            |       |  |  |
| Minutes: 400<br>(Uncovered:170        | ).0) | 2    |      |       |       |       |       | ] Full nar | ne    |  |  |
|                                       | 0/1  | 1/2  | 2/3  | 3/4   | 4/5   | 5/6   | 6/7   | 7/8        | 8/    |  |  |
|                                       |      | 8:45 | 9:40 | 10:35 | 11:30 | 12:25 | 13:20 | 14:15      | 15:10 |  |  |
|                                       | 8:00 | 8:55 | 9:50 | 10    | 11:40 | 12:35 | 13:30 | 14:25      |       |  |  |
| Monday ±                              |      |      |      |       |       |       |       |            |       |  |  |
| Tuesday 🗉                             |      | - (  | H2   | )     |       |       |       |            |       |  |  |
| Wednesday 🗄                           |      |      | -    | H1    |       |       |       |            |       |  |  |
| Thursday 🕒                            |      |      |      |       |       |       |       |            |       |  |  |
| Friday 🕀                              |      |      |      |       |       |       |       |            |       |  |  |
| Saturday 🗉                            |      |      |      |       |       |       |       |            |       |  |  |
|                                       |      |      |      |       |       |       |       |            |       |  |  |

Și aici se pot introduce date pentru anumite săptămâni la fel cum s-a descris în capitolul '<u>Definirea</u> <u>zonelor supravegheate</u>'.

## 4.2 Propuneri de profesori

Propunerile de profesori ajută atunci când se caută un profesor potrivit pentru o anumită supraveghere.

Următorul exemplu poate fi urmărit folosind fișierul Demo6.gpn.

1. Ștergeți mai întâi toate supravegherile introduse prin acționarea butonului < Profesor -> ?>

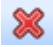

și prin alegerea opțiunii 'Ștergerea tuturor supravegherilor de pauze' la apariția mesajului.

|   | Question                                                                                                    | $\times$ |
|---|----------------------------------------------------------------------------------------------------|----------|
|   | Delete break supervisions                                                                                             |          |
|   |                                                                                                    |          |
|   |                                                                                                    |          |
|   | Options                                                                                                    |          |
|   | <ul> <li>Only delete supervisions of the active teacher or corridor</li> <li>Oplete all break supervisions</li> </ul> |          |
| / | <ul> <li>Do not delete the break supervisons</li> </ul>                                                               |          |
|   |                                                                                                    |          |
|   | ОК                                                                                                    |          |

2. Așezați cursorul pe supravegherea de luni 0/1.

| Break supervisions                   |      |      |      |       |       |       |       |       |       |  |  |
|--------------------------------------|------|------|------|-------|-------|-------|-------|-------|-------|--|--|
| Cell 🔄 🕆 🐄 💥 👁 💋 🍶 🚏 🗐 🗐 🗒 🚱 🚱 🌞 🕵 💡 |      |      |      |       |       |       |       |       |       |  |  |
| Corridor Teacher                     |      |      |      |       |       |       |       |       |       |  |  |
| Minutes: 430<br>(Uncovered: 180.0)   |      |      |      |       |       |       |       |       |       |  |  |
|                                      | 0/1  | 1/2  | 2/3  | 3/4   | 4/5   | 5/6   | 6/7   | 7/8   | 8/    |  |  |
|                                      |      | 8:45 | 9:40 | 10:35 | 11:30 | 12:25 | 13:20 | 14:15 | 15:10 |  |  |
|                                      | 8:00 | 8:55 | 9:50 | 10:45 | 11:40 | 12:35 | 13:30 | 14:25 |       |  |  |
| Monday 🗉                             | ???  |      | ???  | ???   |       |       |       |       |       |  |  |
| Tuesday 🗉                            | ???  |      | ???  | ???   |       |       |       |       |       |  |  |
| Wednesday 🕀                          | ???  |      | ???  | ???   |       |       |       |       |       |  |  |
| Thursday 😐                           | ???  |      | ???  | ???   |       |       |       |       |       |  |  |
| Friday 🕀                             | ???  |      | ???  | ???   |       |       |       |       |       |  |  |
| Saturday 😐                           | ???  |      | ???  | ???   |       |       |       |       |       |  |  |
|                                      |      |      |      |       |       |       |       |       |       |  |  |

În principiu nu contează dacă supravegherea este vacantă - ??? - sau atribuită.

3. Deschideți acum <Propuneri de profesori>.

În această fereastră sunt listați toți acei profesori care ar putea prelua supravegherea curentă. Ordonarea se face după punctajul negativ care rezultă din parametrii de ponderare. Dacă, de exemplu, parametrul 'Curs în zonă înainte / după pauză' are o pondere mare față de celelalte, profesorii respectivi se vor găsi în capul listei. (<u>Parametrii de ponderare</u> vor fi descriși detaliat in cele ce urmează).

| 🔮 Teach | Teacher Suggestion |           |            |                                                                                                    |                                                                                                    |            |           |           |  |  |  |  |  |
|---------|--------------------|-----------|------------|----------------------------------------------------------------------------------------------------|----------------------------------------------------------------------------------------------------|------------|-----------|-----------|--|--|--|--|--|
|         | Apply              |           |            |                                                                                                    |                                                                                                    |            |           |           |  |  |  |  |  |
| Name    | Minutes            | Max. minu | Less, befo | Less. afte                                                                                                    | Before 1st                                                                                                    | After last | NTP prior | NTP after |  |  |  |  |  |
| Rub     | 10.000             | 50.000    |            | ×                                                                                                    | ×                                                                                                    |            |           |           |  |  |  |  |  |
| Arist   | 30.000             | 45.000    |            | ~                                                                                                    | ~                                                                                                    |            |           |           |  |  |  |  |  |
| Nobel   | 20.000             | 40.000    |            | <ul> <li>Image: A second second s</li></ul> | ~                                                                                                    |            |           |           |  |  |  |  |  |
| Hugo    | 40.000             | 50.000    |            | ~                                                                                                    | ~                                                                                                    |            |           |           |  |  |  |  |  |
| Cer     | 70.000             | 50.000    |            | <ul> <li>Image: A second second s</li></ul> | <ul> <li>Image: A second second s</li></ul> |            |           |           |  |  |  |  |  |
|         |                    |           |            |                                                                                                    |                                                                                                    |            |           |           |  |  |  |  |  |
|         |                    |           |            |                                                                                                    |                                                                                                    |            |           |           |  |  |  |  |  |
|         |                    |           |            |                                                                                                    |                                                                                                    |            |           |           |  |  |  |  |  |

Coloanele fiecărui rând al profesorilor indică dacă o anumită condiție se aplică sau nu. Astfel, de exemplu, coloana "Curs înainte" este bifată dacă profesorul predă în ora de dinaintea pauzei. Acele condiții care au pondere "Neimportant" nu se afișează.

4. Butonul <Preluare> (sau dubla acționare a mouse-ului în rândul corespunzător) determină alocarea profesorului pentru supravegherea pauzei.

## 5 Planif. automată a supr. pauzelor

Pe lângă planificare manuală, supravegherea pauzelor poate fi planificată și automat.

#### 5.1 Parametri de ponderare

Înaintea optimizării supravegherii pauzelor trebuie să se definească parametrii de ponderare. Fereastra de dialog se deschide cu ajutorul butonului <Parametri>.

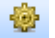

Folosind câmpul "Nr. max de supravegheri de pauze/zi" se poate determina numărul maxim de supravegheri pe care le poate efectua un profesor într-o zi. Acest parametru este valabil pentru toată școala.

Cursoarele de reglaj permit definirea parametrilor pentru optimizarea automată a supravegherii pauzelor. Cursorul trebuie "prins" cu mouse-ul și poziționat între neimportant (stânga) și extrem de important (dreapta). După modificare, modificările trebuie confirmate cu butonul <Ok>.

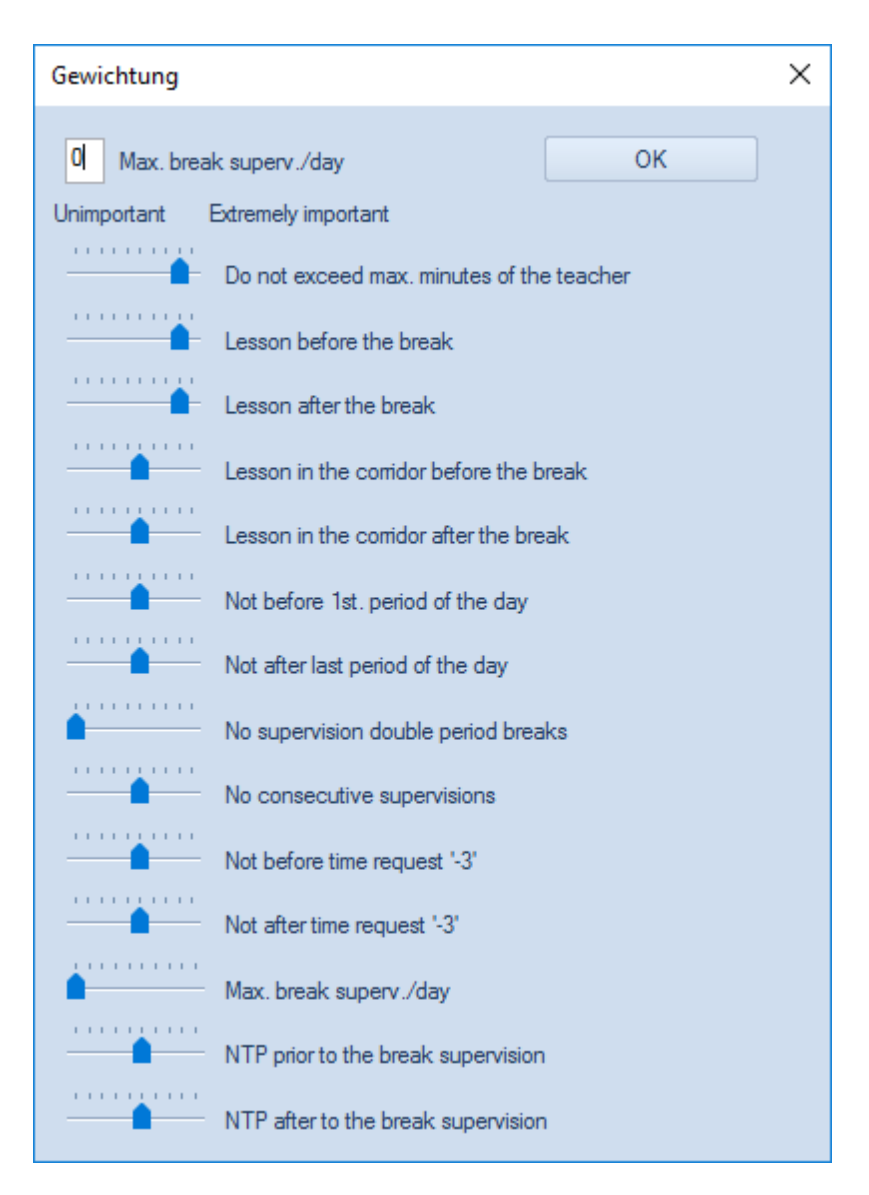

Urmează o scurtă descriere a fiecărui parametru de ponderare.

#### 5.1.1 Parametri de ponderare

Trebuie avut în vedere că programul de optimizare va căuta profesorul supraveghetor cel mai potrivit pentru o anumită supraveghere, adică pentru un anumit moment de timp și o anumită zonă.

#### Nedepășirea numărului maxim de minute ale profesorului.

Cu acest parametru se poate regla gradul de toleranță pentru depășirea valorii introduse la datele de bază ale profesorilor pentru "numărul maxim de minute de supraveghere a pauzelor pe săptămână ".

#### Curs înainte/după pauză

Deplasați cursorul la dreapta dacă profesorul trebuie să aibă curs imediat înainte, respectiv după o supraveghere de pauză.

#### Curs în zonă înainte/după pauză

Cu acest parametru se poate determina dacă acei profesori care au ore înainte, respectiv, după pauză într-o sală din zonă (adică pentru care zona respectivă este introdusă în datele de bază ale sălilor) trebuie să fie favorizați.

#### Nu înaintea primei ore a zilei

De cele mai multe ori, supravegherile înaintea primei ore a zilei nu sunt apreciate. Cu acest parametru se

poate împiedica programarea profesorilor pentru supraveghere înaintea primei lor ore de curs.

#### Nu după ultima oră a zilei

Supravegherile după ultima oră a zilei nu sunt nici ele apreciate, la fel ca și cele programate înaintea primei ore. Parametrul poate împiedica programarea profesorilor pentru supravegheri după ultima lor oră de curs.

#### Fără supravegheri în pauzele dintre orele duble

Acest parametru comandă modul de programare pentru supraveghere a profesorilor în pauzele dintre orele lor duble.

#### Fără supravegheri consecutive

Aici se poate determina împortanța evitării programării profesorilor pentru supravegheri de pauze consecutive.

#### Nu înainte / după blocaj

Blocajele (constrângeri temporale -3) au un anumit motiv. De foarte multe ori, un profesor nu se găsește în școală într-o oră blocată. Acest parametru elimină posibilitatea de a programa supravegheri de pauze lângă o oră blocată.

#### Numărul maxim de supravegheri de pauze / zi

Parametrul definește importanța respectării valorii introduse pentru numărul maxim de supravegheri de pauze / zi.

#### Ferestre ÎNAINTE / DUPĂ supraveghere

Câteodată este de dorit să se programeze supravegheri de pauze înainte sau după ferestre.

Confirmarea datelor introduse se face cu <Ok>.

#### 5.2 Optimizare

Programul de optimizare a supravegherii pauzelor alocă profesorul cel mai potrivit fiecărei supravegheri vacante. Aceasta însemnă că

supravegherile deja alocate nu sunt modificate.

Logica de stabilire a profesorului cel mai potrivit pentru o anumită supraveghere,

se bazează pe parametrii de ponderare definiți de utilizator.

Planificarea automată a supavegherii pauzelor se lansează cu ajutorul butonului <Optimizare>.

#### ....

În câmpul de selecție (1) există posibilitatea de a limita optimizarea la o zonă de supraveghere a pauzelor. Mai întâi să păstrăm opțiunea "- Toate -".

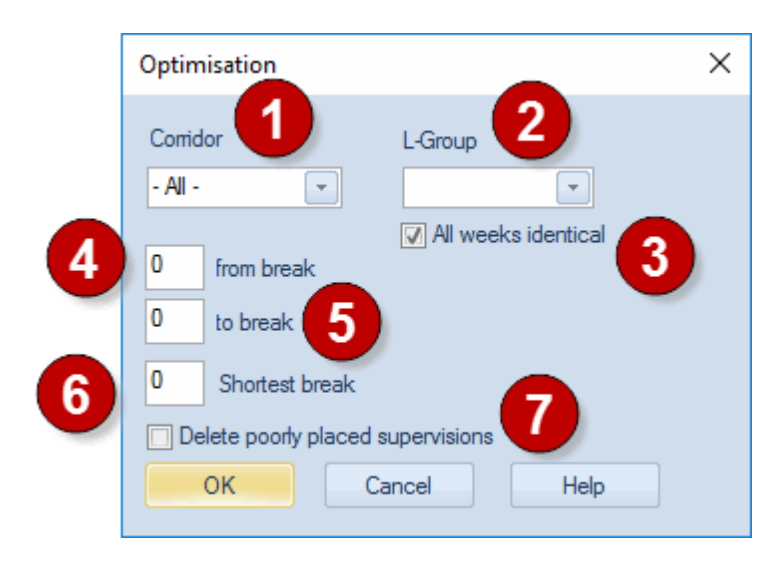

Câmpurile "de la pauza" și "până la pauza" (4,5) folosesc pentru limitarea optimizării la anumite pauze. De la pauza 1 până la pauza 2 ar însemna, de exemplu, că se vor planifica numai supravegherile de dinaintea primei și celei de a doua ore de curs. Pentru început să lăsăm aceste câmpuri libere.

Adesea este mai util să se caute persoane care să supravegheze pauzele mai lungi. În acest mod se pot prelucra mai întâi pauzele lungi (mai greu de planificat) și apoi (la optimizarea celor rămase) să se umple golurile rămase.

Pentru aceasta se poate utiliza câmpul "Cea mai scurtă pauză" (6). Dacă acolo se introduce, de exemplu, '15' atunci se vor planifica numai acele supravegheri cu durată de cel puțin 15 minute. Să lăsăm mai întâi și acest câmp liber. Astfel se vor planifica toate supravegherile.

Dacă se folosesc grupe de cursuri (orar multisăptămânal), este posibil să se planifice supravegherea pauzelor pentru anumite grupe de cursuri (2) sau pentru întregul an școlar. Și acest câmp va fi lăsat liber pentru moment.

Cu (3) se poate specifica dacă trebuie planificate toate săptămânile grupei de cursuri selectate.

Punctul (7) va fi tratat în capitolul următor Rulare de corecție .

| Break supe                           | Break supervisions |      |        |        |       |       |       |       |       |  |  |  |
|--------------------------------------|--------------------|------|--------|--------|-------|-------|-------|-------|-------|--|--|--|
| Cell 🔄 🗧 🛠 🗶 👁 💋 🍰 💱 🐗 🛛 🗮 悔 💮 👰 👍 🐯 |                    |      |        |        |       |       |       |       |       |  |  |  |
| Comidor Teacher                      |                    |      |        |        |       |       |       |       |       |  |  |  |
| Minutes: 430<br>(Uncovered:0.0)      |                    |      |        |        |       |       |       |       |       |  |  |  |
|                                      | 0/1                | 1/2  | 2/3    | 3/4    | 4/5   | 5/6   | 6/7   | 7/8   | 8/    |  |  |  |
|                                      |                    | 8:45 | 9:40   | 10:35  | 11:30 | 12:25 | 13:20 | 14:15 | 15:10 |  |  |  |
|                                      | 8:00               | 8:55 | 9:50   | 10:45  | 11:40 | 12:35 | 13:30 | 14:25 |       |  |  |  |
| Monday 3                             | Rub                |      | New    | Gauss  |       |       |       |       |       |  |  |  |
| Tuesday 3                            | New                |      | Callas | Callas |       |       |       |       |       |  |  |  |
| Wednesday 🛛                          | Curie              |      | Hugo   | Rub    |       |       |       |       |       |  |  |  |
| Thursday 3                           | Rub                |      | Rub    | Gauss  |       |       |       |       |       |  |  |  |
| Friday 3                             | Arist              |      | Nobel  | Nobel  |       |       |       |       |       |  |  |  |
| Saturday 3                           | New                |      | Ander  | Ander  |       |       |       |       |       |  |  |  |
|                                      |                    |      |        |        |       |       |       |       |       |  |  |  |

După terminarea optimizării, în fereastra de supraveghere a pauzelor se afișează rezultatele. .

#### 5.3 Rulare de corecție

Adesea, după modificarea orarului, trebuie păstrată planificarea supravegherilor atât cât este posibil și suprimate numai unele dintre ele care trebuie planificate din nou.

| Optimisation         | ×                     |
|----------------------|-----------------------|
| Corridor             | L-Group               |
| - Al -               | <b>•</b>              |
|                      | 🔽 All weeks identical |
| 0 from break         |                       |
| 0 to break           |                       |
| 0 Shortest break     |                       |
| Delete poorly placed | supervisions          |
| ок с                 | ancel Help            |

Dacă se apelează dialogul de optimizare și se selectează căsuța "Ștergerea supravegherilor planificate greșit", sunt șterse toate acele alocări de profesori pentru care nu se respectă una dintre condițiile de "extrem de important" impuse de utilizator pentru unul dintre parametri. De altfel, supravegherile care sunt în această situație pot fi recunoscute ușor pentru că ele sunt afișate pe fond de culoare roșie.

#### 5.4 Ştergerea supravegherilor

Pentru ștergerea unui singur profesor dintr-o supraveghere, trebuie selectată respectiva supraveghere în dialogul de supraveghere a pauzelor și acționată tasta <Del>.

Pentru a șterge cu o singură comandă toate supravegherile dintr-o anumită zonă, trebuie acționat butonul <șergerea supravegherilor>.

| Question                                                                                                    | $\times$ |
|----------------------------------------------------------------------------------------------------|----------|
| Delete break supervisions                                                                                            |          |
| Options                                                                                                    |          |
| <ul> <li>Only delete supervisions of the active teacher or comidor</li> <li>Delete all break supervisions</li> </ul> |          |
| <ul> <li>Do not delete the break supervisons</li> </ul>                                                              |          |
| ОК                                                                                                    |          |

În dialogul care se deschide după aceasta, se poate indica dacă se dorește ștergerea supravegherilor profesorului (sau coridorului) curent sau întreruperea acțiunii.

## 6 Indicații de utilizare

# 6.1 Împărțirea supravegherilor

Supravegherile pauzelor pot fi împărțite între mai mulți profesori. Planificarea mai multor profesori, pentru o anumită zonă, în aceeași pauză se poate face folosind tasta din dreapta a mouse-ului în rastrul ferestrei 'Supravegherea pauzelor' (sau acționând butonul corespunzător din bara de simboluri).

| 🛞 Break super                  | Break supervisions |           |      |       |        |          |          |            |      |          |      |       |     |       |
|--------------------------------|--------------------|-----------|------|-------|--------|----------|----------|------------|------|----------|------|-------|-----|-------|
| Cell                           | :9                 | r 🐹   -   | • ø  |       | -98    | II 🖡     | 🕑 🥝      | i 🎯 🛛      | 3    | Ŧ        | I    |       |     |       |
| Corridor Teacher               |                    |           |      |       |        |          |          |            |      |          |      |       |     |       |
| Minutes: 430<br>(Uncovered:0.0 | )                  |           |      |       |        |          |          | ] Full nar | ne   |          |      |       |     |       |
|                                | 0/1                | 1/2       | 2/3  | 3/4   | 4/5    | 5/6      | 6/7      | 7/8        | 8/   | <u>م</u> |      |       |     | _     |
|                                |                    | 8:45      | 9:40 | 10:35 | 11:30  | 12:25    | 13:20    | 14:15      | 15.1 |          | 2/3  | 3/4   |     | 4/5   |
|                                | 8:00               | 8:55      | 9:50 | 10:45 | 11.40  | 12:35    | 13:30    | 14.25      |      | 15       | 9:40 | 10:35 |     | 11:30 |
| Monday 🗆                       | Rub                |           | New  | GE    | Teac   | her Sug  | gestion  |            |      | 55       | 9:50 | 10.15 | _   | 11:40 |
| 25.9.2017                      |                    |           |      | Ga    | Supe   | rvision  |          |            |      |          | New  | Gauss | ??? |       |
| 2.10.2017                      | R                  | light cli | ck   | Ga    | No S   | upervisi | ion      |            |      |          | New  | Gauss | ??? |       |
| 9.10.2017                      |                    | _         |      | Ga    | Solit  | hreak si | unervisi | nn 🗕       |      |          | New  | Gauss | ??? |       |
| 16.10.2017                     | Rub                |           | New  | Ga    | Marc   | DICUK 3  | apervisi |            |      |          | New  | Gauss | ??? |       |
| 23.10.2017                     | Rub                |           | New  | Ga    | ivierg | je split |          |            |      |          | New  | Gauss | ??? |       |
| 30.10.2017                     | Rub                |           | New  | Ga    | Block  | king     |          |            |      |          |      | -     |     |       |
| € 11 2017<br>≪                 | Rub                |           | New  | Gause |        |          |          |            | 3    | ×        |      |       |     |       |

În figura de mai jos, profesorul Rubens este planificat în a doua jumătate a supravegherii dintre ora a treia și a patra. Aceasta este marcată în orar cu un '(2)' după numele zonei (coridorului).

| Cer -                                                                                                    | Der - Cervantes, Miguel Timetable (Tea-HTML)       ↓     □       ↓     □       ↓     □       ↓     □       ↓     □       ↓     □       ↓     □       ↓     □       ↓     □       ↓     □       ↓     □       ↓     □       ↓     □       ↓     □       ↓     □       ↓     □       ↓     □       ↓     □       ↓     □       ↓     □       ↓     □       ↓     □       ↓     □       ↓     □       ↓     □       ↓     □       ↓     □       ↓     □       ↓     □       ↓     □       ↓     □       ↓     □       ↓     □       ↓     □       ↓     □       ↓     □       ↓     □       ↓     □       ↓     □       ↓     □       ↓     □       ↓     □       ↓     □       ↓     □ |           |          |         |                                    |   |            |         |              |              |                  |             |              |                |                |     |   |
|----------------------------------------------------------------------------------------------------|----------------------------------------------------------------------------------------------------|-----------|----------|---------|------------------------------------|---|------------|---------|--------------|--------------|------------------|-------------|--------------|----------------|----------------|-----|---|
| Sc Sc                                                                                                    | chool yea                                                                                                    | ar:18.9.2 | 2017 - 3 | 0.6.201 | 8                                  |   | 10 -       | ·       |              |              |                  |             |              |                |                |     |   |
|                                                                                                    | Monday Tuesday Wednesday Thursday Friday Saturday                                                                                                    |           |          |         |                                    |   |            |         |              | iy           |                  |             |              |                |                |     |   |
| 1                                                                                                    | 1b                                                                                                    | BI        | R1b      | 3a      | I EN R3a 2a DE R2a 2a DE R2a 1a Bl |   |            |         |              |              |                  |             |              | R1a            |                |     |   |
| 2                                                                                                    | 3a EN R3a 3b BI Break supervisions                                                                                                    |           |          |         |                                    |   |            |         |              |              |                  |             |              |                |                |     |   |
| 3                                                                                                    |                                                                                                    |           |          |         |                                    |   |            |         |              |              |                  |             |              |                |                |     |   |
| 4                                                                                                    | 23                                                                                                    | DE        |          | 2a      | 2a BI R2<br>Minutes: 440           |   |            |         |              |              |                  |             |              |                |                |     |   |
| 5                                                                                                    | 2a                                                                                                    | EN        | R2a      |         |                                    |   | (Unc       | overed: | 0.0)         | Monc 🛨       | Tues 🗄           | Wedr 3      | Thurs        | Frida          | Satur 🗉        |     | - |
| 6                                                                                                    |                                                                                                    |           |          |         | $\mathbf{\mathbf{x}}$              |   | 0/1<br>1/2 | 8:45    | 8:00<br>8:55 | Rub          | New              | Curie       | Rub          | Arist          | New            |     |   |
| 7                                                                                                    | За                                                                                                    | BI        | R3a      |         | X                                  |   | 2/2        | 9.40    | 9.50         | Now<br>Gauss | Callas<br>Callas | Hugo<br>Rub | Rub<br>Gauss | Nobel<br>Nobel | Ander<br>Ander |     |   |
| 8                                                                                                    |                                                                                                    |           |          |         |                                    |   | 3/4        | 10:35   | 10:45        | Cer          | J                |             |              |                |                |     |   |
| L-No.         Tea. Subj. Rm.         Cla.         Time         Schoolv           59         Cer, DE, R2a         2a         2-41         5/6         12:25         12:35           7/8         14:15         14:25         14:15         14:25         14:10 |                                                                                                    |           |          |         |                                    |   |            |         |              |              |                  |             |              |                |                |     |   |
| JI                                                                                                    |                                                                                                    |           |          |         |                                    | Ľ |            |         |              |              |                  |             | Tea-H        | ITML - Te      | acher H        | TML | ~ |

# 6.2 Săptămâni fără supraveghere (+ profesor)

Câteodată este de dorit ca anumite supravegheri să nu se țină o anumită perioadă de timp. Aceasta se poate întâmpla, de exemplu, atunci când clasele care se situează în zonele (coridoarele) respective nu se găsesc în clădire datorită unei perioade de practică și aceste zone ar putea fi supravegheate de profesorii din zonele învecinate.

În acest caz, săptămânile respective trebuie marcate cu un '+'. În exemplul de mai jos s-a marcat zona de supraveghere 'Aripa vestică' pentru care nu trebuie să se facă supravegheri în luna octombrie.

| 🔮 Break supervisions                                                    |                                       |      |      |       |       |       |       |       |       |   |  |
|-------------------------------------------------------------------------|---------------------------------------|------|------|-------|-------|-------|-------|-------|-------|---|--|
| ww -                                                                    | ····· · · · · · · · · · · · · · · · · |      |      |       |       |       |       |       |       |   |  |
| Corridor Teacher                                                        |                                       |      |      |       |       |       |       |       |       |   |  |
| Minutes: 610<br>(Uncovered:417.5) Total school y Lesson group Full name |                                       |      |      |       |       |       |       |       |       |   |  |
|                                                                         | 0/1                                   | 1/2  | 2/3  | 3/4   | 4/5   | 5/6   | 6/7   | 7/8   | 8/    | ~ |  |
|                                                                         |                                       | 8:45 | 9:40 | 10:35 | 11:30 | 12:25 | 13:20 | 14:15 | 15:10 |   |  |
|                                                                         | 8:00                                  | 8:55 | 9:50 | 10:45 | 11:40 | 12:35 | 13:30 | 14:25 |       |   |  |
| Monday 🗆                                                                | Hugo+                                 | Rub+ |      |       |       |       |       |       |       |   |  |
| 25.9.2017                                                               | Hugo                                  | Rub  |      |       |       |       |       |       |       |   |  |
| 2.10.2017                                                               | +                                     | +    |      |       |       |       |       |       |       |   |  |
| 9.10.2017                                                               | +                                     | +    |      |       |       |       |       |       |       |   |  |
| 16.10.2017                                                              | +                                     | +    |      |       |       |       |       |       |       |   |  |
| 23.10.2017                                                              | +                                     | +    |      |       |       |       |       |       |       |   |  |
| 30.10.2017                                                              | +                                     | +    |      |       |       |       |       |       |       |   |  |
| 6.11.2017                                                               | Hugo                                  | Rub  |      |       |       |       |       |       |       |   |  |
| 13.11.2017                                                              | Hugo                                  | Rub  |      |       |       |       |       |       |       |   |  |
| 20.11.2017                                                              | Hugo                                  | Rub  |      |       |       |       |       |       |       |   |  |
| 27.11.2017                                                              | Hugo                                  | Rub  |      |       |       |       |       |       |       |   |  |
| 4.12.2017                                                               | Hugo                                  | Rub  |      |       |       |       |       |       |       | ~ |  |

# 7 Afişare şi imprimare

Pentru scoaterea supravegherilor pauzelor există mai multe posibilități: Imprimarea ferestrei de supraveghere a pauzelor, rapoarte, afișarea în orar, ieșire HTML.

## 7.1 Imprimarea ferestrei de supravegheri

Planificările afișate în fereastra de supraveghere a pauzelor pe paginile 'Coridor' (Zonă) și 'Profesor' pot fi imprimate prin apăsarea butonului <Imprimare> . Imprimarea se poate face fie după zonele de supraveghere, fie după profesori.

## H1

|           | /1<br>8:00 | 1/2<br>8:45<br>8:55 | 2/3<br>9:40<br>9:50 | 3/4<br>10:35<br>10:45 |
|-----------|------------|---------------------|---------------------|-----------------------|
| Monday    | Callas     |                     | Cer                 | Hugo                  |
| Tuesday   | Cer        |                     | Curie               | Cer                   |
| Wednesday | Nobel      |                     | Rub                 | Gauss                 |
| Thursday  | Callas     |                     | New                 | Arist                 |
| Friday    | Cer        |                     | Arist               | Cer                   |
| Saturday  | Hugo       |                     | Hugo                | Arist                 |

#### Gauss

|           | /1<br>8:00 | 1/2<br>8:45<br>8:55 | 2/3<br>9:40<br>9:50 | 3/4<br>10:35<br>10:45 |
|-----------|------------|---------------------|---------------------|-----------------------|
| Monday    |            |                     |                     | Cell (1)              |
| Tuesday   |            |                     | H2                  |                       |
| Wednesday |            |                     |                     | H1                    |
| Thursday  |            |                     |                     | Cell                  |
| Friday    |            |                     |                     |                       |
| Saturday  |            |                     |                     |                       |

## 7.2 Rapoarte

Selectarea rapoartelor se poate face pornind de la pagina 'Start'. În secțiunea "Supravegherea pauzelor" se poate opta pentru o singură zi sau pentru toată săptămâna.

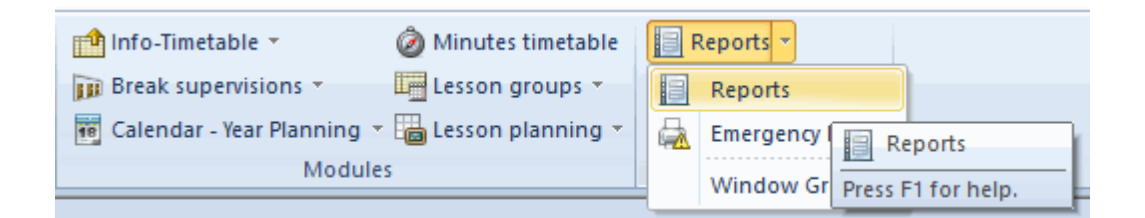

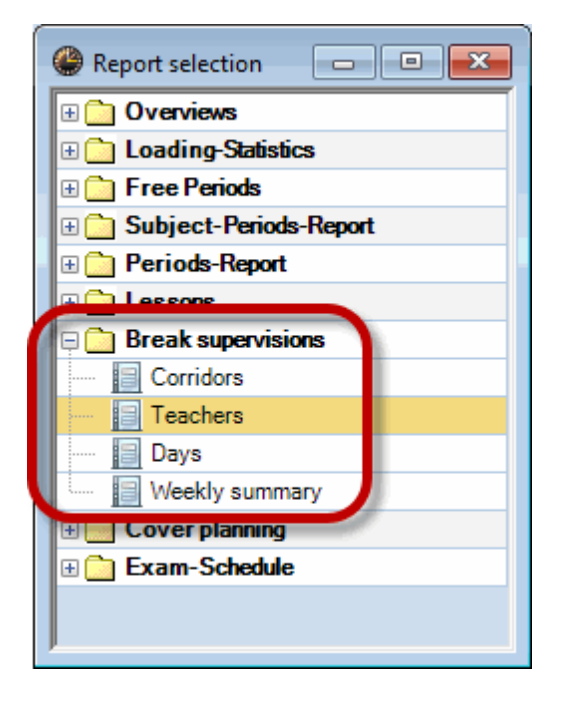

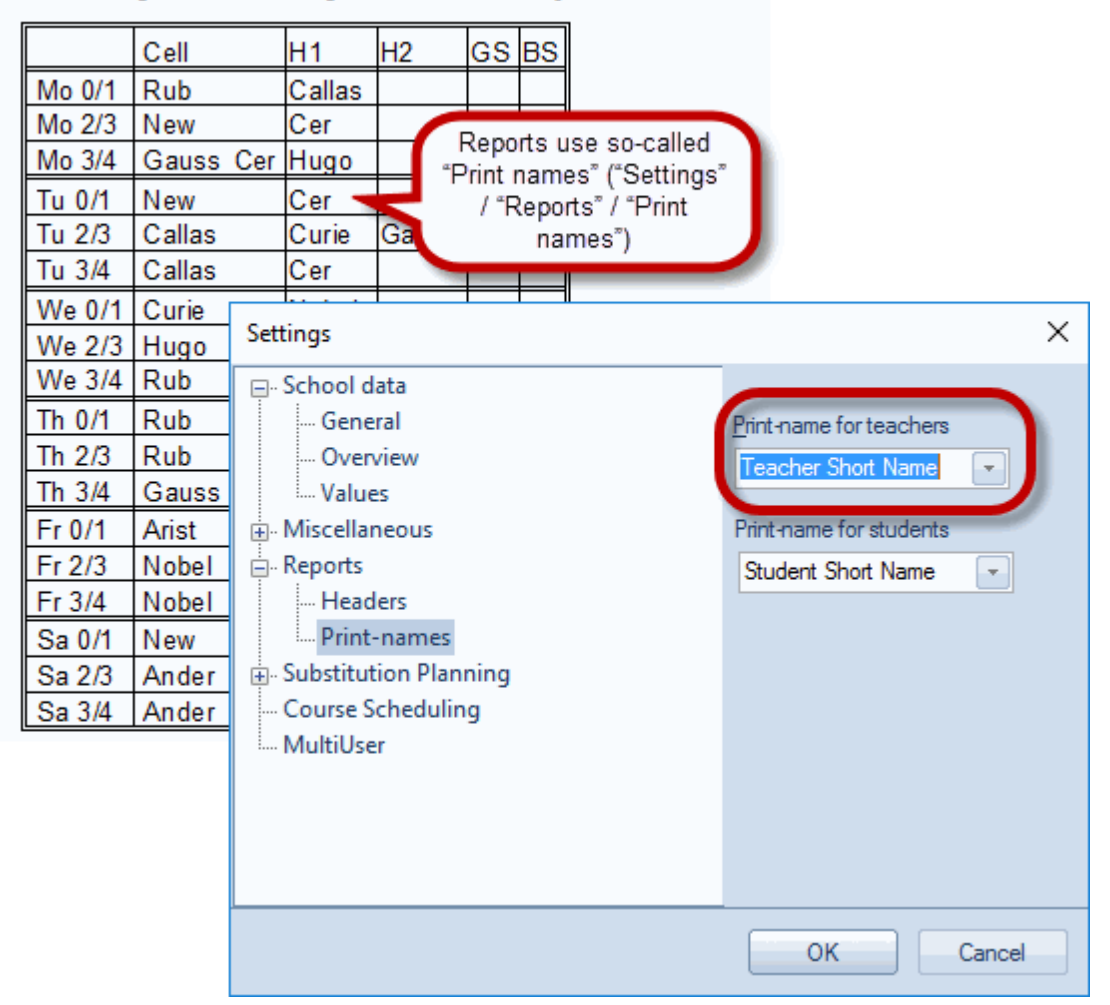

## Weekly summary - Break supervisions

#### 7.3 Afișarea în orar

Supravegherile unui profesor pot fi afișate și imprimate împreună cu orarul acestuia. Pentru aceasta, trebuie deschisă fereastra de parametri pentru orarele profesorilor (1) și acționat butonul <Oră orar> (2) de pe pagina "General".

| left Arist Arist | - Aristo  | tle Tim   | netable | e (Tea1) | 6          | 2         |                                                               |
|------------------|-----------|-----------|---------|----------|------------|-----------|---------------------------------------------------------------|
| 💌 sa             | chool yea | r:18.9.2( | 017 - 3 | 0.6.2018 |            | •         | Text                                                          |
| UnSc<br>1/26     | Мо        | Tu        | We      | Th       | Fr         | Sa        |                                                               |
| 1                | 1a        | 1a        | 3a,     | 4        | 1a         |           |                                                               |
| 2                | 1b        | 1a        | 18      | 🚇 Layo   | ut 01 - In | dividua   | al timetable with days across the top 📃 🖃 📧                   |
| 3                | 3a.       | 2b.       | 1       |          | General    | Sel       | election range Layout 1 Layout 2 HTML                         |
| 4                | 1a.       | 1b        | 1       | View:    | Tea1 - Te  | eacher 1  | 1 Font size in %:                                             |
| 5                | -1        | -1        |         |          | Lavout     | La        | ayout 01 - Individual timetable with days Details window: 100 |
| 6                | -2        | -2        |         |          | Layour     | ac<br>Ari | across the top<br>Coupl. legend: 100                          |
| 7                |           | -2        |         |          | Font       |           | Heading: 100                                                  |
| 8                | 4         | -2        |         | Colu     | mn headi   | ng Da     | Day names heading                                             |
|                  |           |           |         | Ro       | w heading  | g Pe      | Periods heading                                               |
|                  |           |           |         | Peri     | od windo   | w Co      | Contents (fields) of a teaching period                        |
|                  |           |           |         | Headi    | ng individ | . TT He   | Heading for individual<br>TT's (print-out)<br>Print details   |
|                  |           |           |         |          |            |           | OK Cancel Apply                                               |

Acționați butonul < Câmp nou> (3) și alegeți drept tip de câmp "Afișarea supravegherii pauzelor" (4).

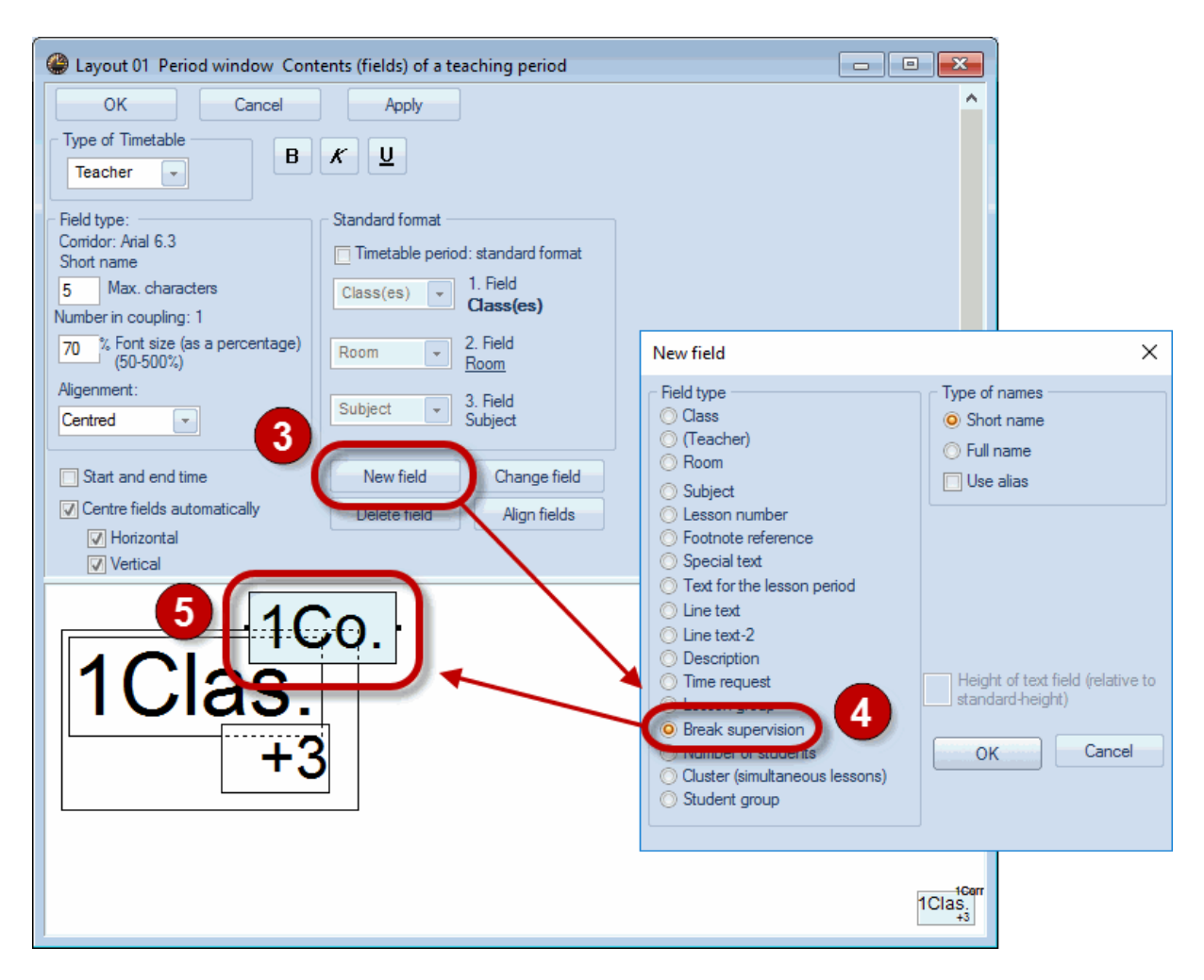

Acum, noul câmp 'Coridor' (Zonă) (5) poate fi poziționat astfel încât să se suprapună (în funcție de format) peste marginea din stânga (format 10) sau peste cea superioară (format 01) a câmpului pentru oră. Câmpul de supraveghere a pauzelor este singurul câmp care poate fi afișat între două câmpuri de oră.

După confirmarea cu <OK> orarul ar trebui să arate aproximativ astfel:

| - Arist 💽 🗢 🐨 - 🕀   🖓 👩 🦛   🧭 🔍 🗞   💩 - 🎯   Ev 🖕 |                   |     |     |      |     |    |    |  |  |  |  |
|--------------------------------------------------|-------------------|-----|-----|------|-----|----|----|--|--|--|--|
| School year:18.9.2017 - 30.6.2018                |                   |     |     |      |     |    |    |  |  |  |  |
| UnSc<br>1/26                                     | Мо                | Tu  | We  | Th   | Fr  | Sa |    |  |  |  |  |
| 1                                                | 1a                | 1a  | 3a. | 4    | 1a  |    | 16 |  |  |  |  |
| 2                                                | 1b                | 1a  | 1a. | 1b   | 3a. | 1a |    |  |  |  |  |
| 3                                                | За.               | 2b. | 1a  | 1a   | 1a  | 1a |    |  |  |  |  |
| 4                                                | 1a.               | 1b  | 1b  | 1a   | 1b  | н  |    |  |  |  |  |
| 5                                                | -1                | -1  | -1  | -1   | -1  | -1 |    |  |  |  |  |
| 6                                                | -2                | -2  | -2  | -2   | -2  |    |    |  |  |  |  |
| 7                                                |                   | -2  | -2  | *0h  | -2  |    |    |  |  |  |  |
| 8                                                | 4                 | -2  | -2  | ~20. | 1a. |    |    |  |  |  |  |
|                                                  |                   |     |     |      |     |    |    |  |  |  |  |
|                                                  | Tea1 - Teacher 1* |     |     |      |     |    |    |  |  |  |  |

Dacă diverselor zone le-au fost atribuite culori diferite, ele vor fi astfel imprimate în orar.

#### 7.4 leşire HTML

Rapoartele pentru supravegherea pauzelor pot fi imprimate în HTML folosind selecțiile de imprimare. Este posibilă ieșirea HTML și pentru orarul info (a se vedea capitolul "Orar info").

| Break supervisions | ×          |
|--------------------|------------|
| Teacher: 12/12     | Details    |
|                    | Font       |
|                    | Page setup |
|                    | Cancel     |

# 8 Interacțiunea cu alte module și funcții

În cele ce urmează se va face o scurtă prezentare a modului de interacțiune a supravegherii pauzelor cu alte domenii. Informații detaliate se pot găsi în capitolele sau manualele respective.

#### 8.1 Orar de perioade

Planificarea supravegherii pauzelor este complet integrată în modulul de orar de perioade. Aceasta înseamnă că se poate realiza o planificare pentru supravegherea pauzelor, separat pentru fiecare

perioadă. La deschiderea unei perioade se activează mai întâi planificarea supravegherilor din perioada mamă.

#### 8.2 Planificarea suplinirilor

Dacă un profesor este absent într-un moment în care trebuie să supravegheze o zonă, apare o suplinire de supraveghere a pauzelor. În câmpul 'Tipul suplinirii' apare textul "Supraveghere pauză". Câmpurile pentru materie și clasă sunt goale și în câmpul "(Sală)" se înscrie automat coridorul (zona).

În cazul în care se apelează funcția de propunere a profesorilor pentru suplinirea supravegherii unei pauze, se calculează o propunere de profesori pentru pauza respectivă.

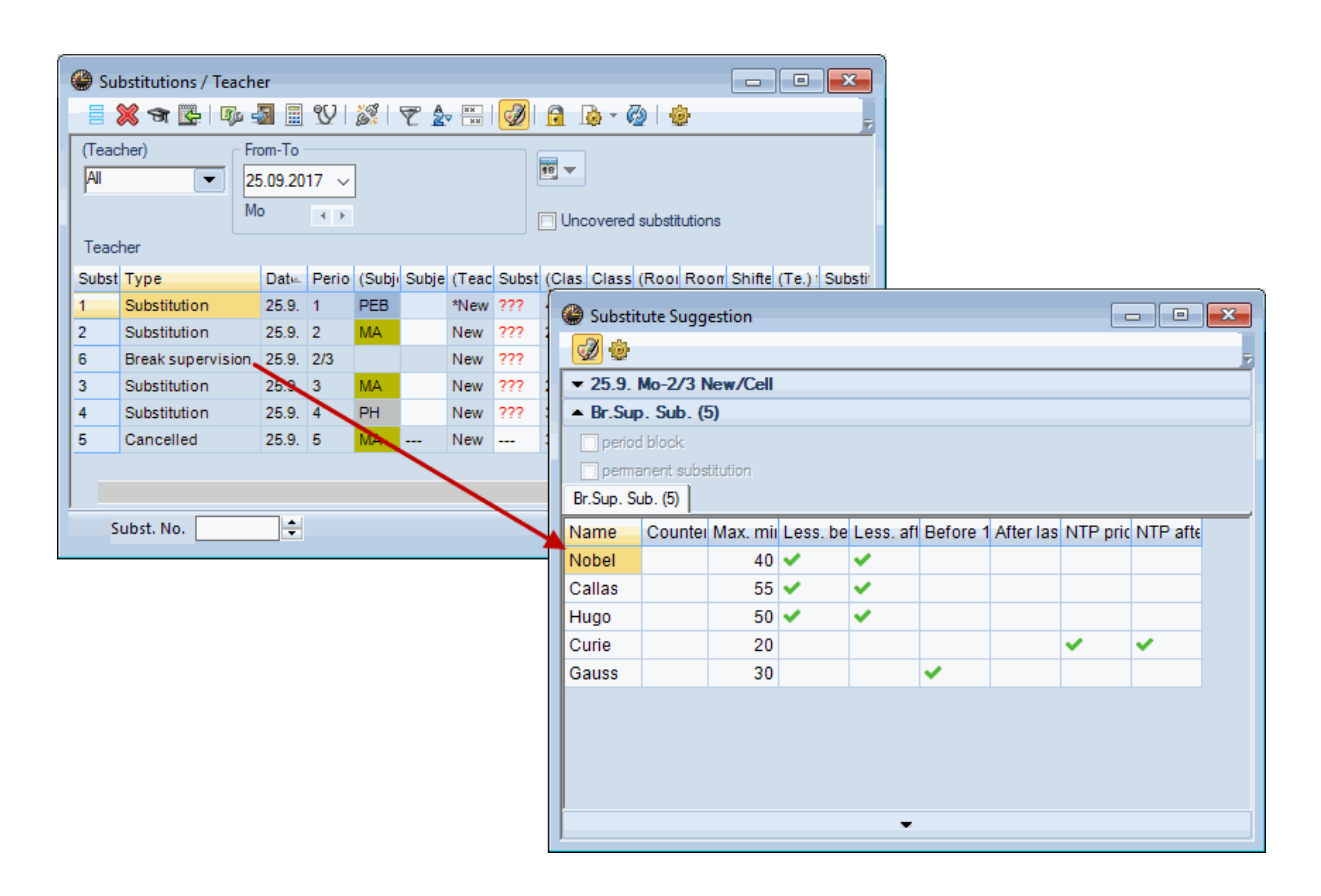

(Folosind meniul contextual, se poate comanda afișarea / inhibarea afișării coloanelor pentru propunerile de profesori pentru supravegherea pauzelor .)

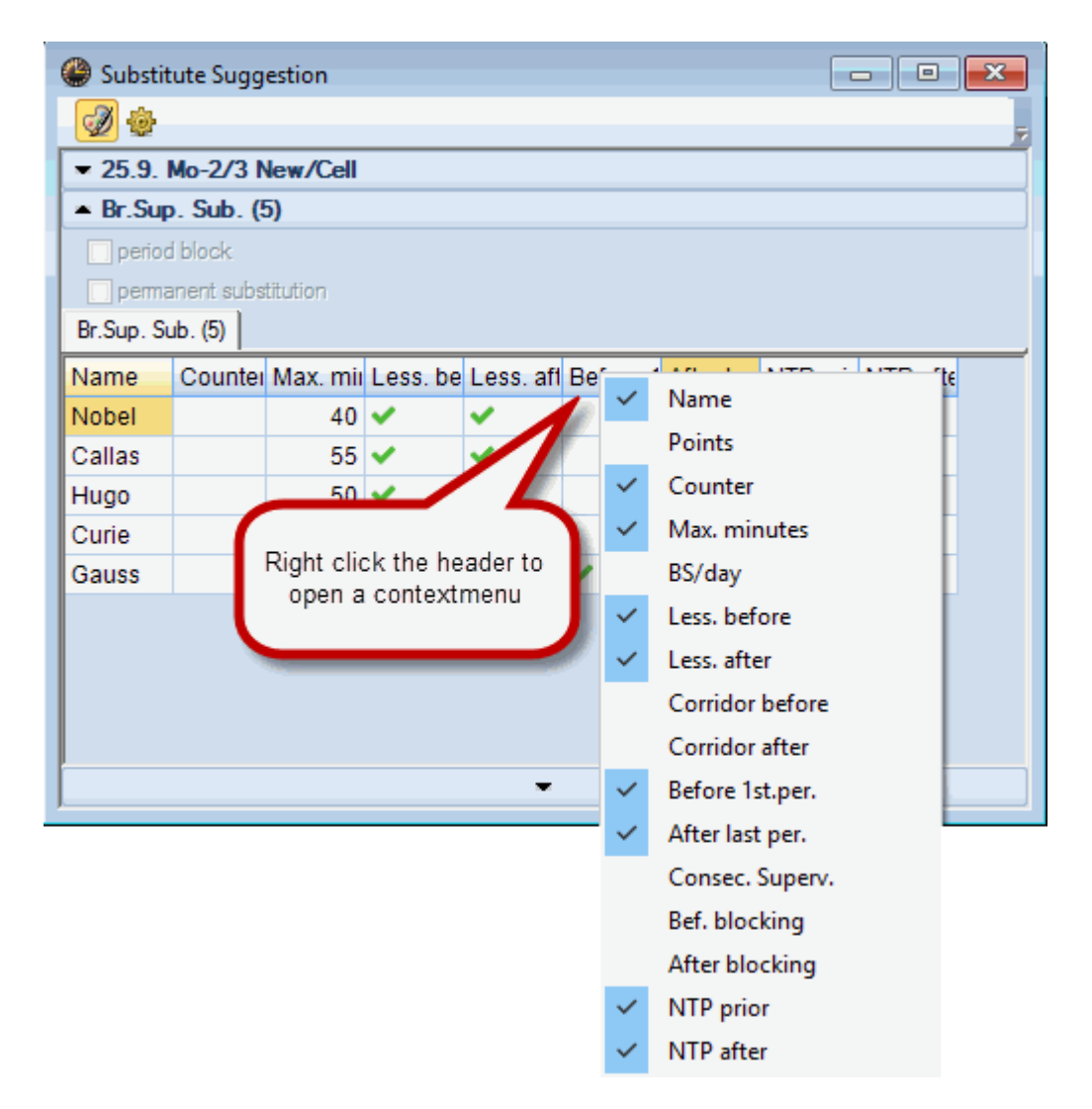

În plus, se pot crea sau șterge supravegheri de pauze în mod spontan. Detalii pot fi găsite în manualul pentru modulul "Planificarea suplinirilor".

#### 8.3 Săli descentralizate

În școlile cu săli descentralizate (săli la distanță față de clădirea principală) distanțele suplimentare sunt luate în calcul și la planificarea supravegherii pauzelor. Profesorii care într-o anumită pauză trebuie să se mute de la un sediu la altul, nu sunt propuși pentru supravegheri și nici nu sunt planificați de programul de optimizare, în acea pauză.

## 8.4 Orar multisăptămânal

Dacă se lucrează cu grupe de cursuri, se pot crea supravegheri de pauze și separat pentru fiecare perioadă de timp definită. În figură există o grupă de cursuri WA (= săptămâna A) și o alta WB (= săptămâna B). Acționând mouse-ul pe '+' din rândul de antet, se extind toate momentele de supraveghere incluse în selecția pentru fiecare grupă de cursuri.

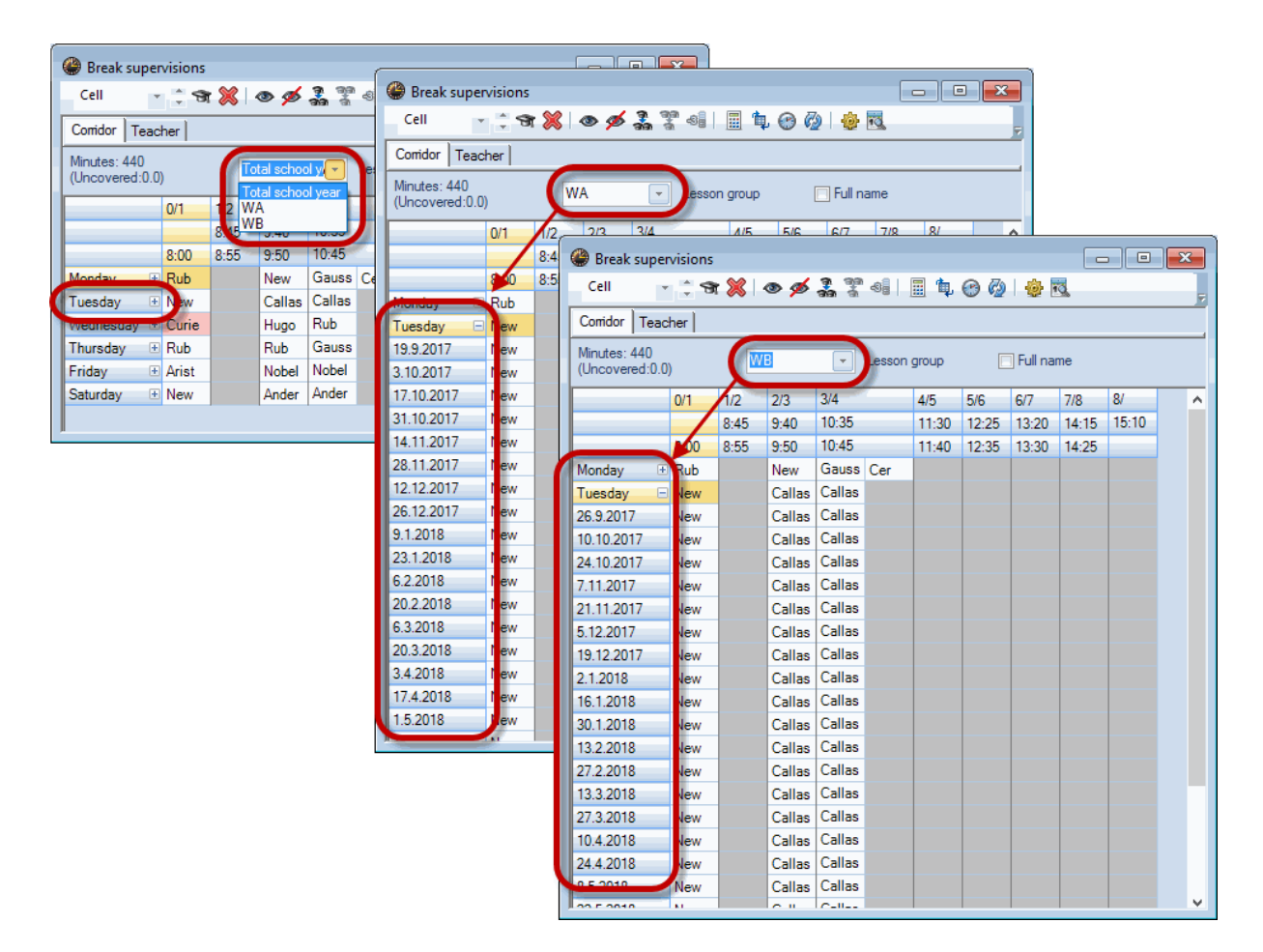

Dacă pentru un anumit moment se introduce un profesor pentru supraveghere, el va fi planificat numai pentru acel moment. O introducere în celula etichetată cu ziua săptămânii, determină o planificare pentru întreaga perioadă.

| Break supervisions             |                                 |         |        |                |                                                                                                    |       |       |          |       |       |   |
|--------------------------------|---------------------------------|---------|--------|----------------|----------------------------------------------------------------------------------------------------|-------|-------|----------|-------|-------|---|
| Cell                           | ÷ 9                             | r 🗶   - | • ø    | ରୁ ଗ୍ର<br>ରର ଗ | -06                                                                                                    | I 🖡   | 🕑 🧔   | <b>@</b> | 3     |       | Ŧ |
| Comidor Tead                   | Corridor Teacher                |         |        |                |                                                                                                    |       |       |          |       |       |   |
| Minutes: 440<br>(Uncovered:0.0 | Minutes: 440<br>(Uncovered:0.0) |         |        |                |                                                                                                    |       |       |          |       |       |   |
|                                | 0/1                             | 1/2     | 2/3    | 3/4            |                                                                                                    | 4/5   | 5/6   | 6/7      | 7/8   | 8/    | ^ |
|                                |                                 | 8:45    | 9:40   | 10:35          |                                                                                                    | 11:30 | 12:25 | 13:20    | 14:15 | 15:10 |   |
|                                | 8:00                            | 8:55    | 9:50   | 10:45          |                                                                                                    | 11:40 | 12:35 | 13:30    | 14:25 |       |   |
| Monday It                      | Rub                             |         | New    | Gauss          | Cer                                                                                                    |       |       |          |       |       |   |
| Tuesday 🗆                      | New                             |         | Callas | Callas         | 1                                                                                                    |       |       |          |       |       |   |
| 26.9.2017                      | New                             |         | Callas | Callas         |                                                                                                    |       |       |          |       |       |   |
| 10.10.2017                     | New                             |         | Callas | Callas         |                                                                                                    |       |       |          |       |       |   |
| 24.10.2017                     | New                             |         | Callas | Callas         |                                                                                                    |       |       |          |       |       |   |
| 7.11.2017                      | New                             |         | Callas | Callas         |                                                                                                    |       |       |          |       |       |   |
| 21.11.2017                     | New                             |         | Callas | Callas         |                                                                                                    |       |       |          |       |       |   |
| 5.12.2017                      | New                             |         | Callas | Callas         |                                                                                                    |       |       |          |       |       |   |
| 19.12.2017                     | New                             |         | Callas | Callas         |                                                                                                    |       |       |          |       |       |   |
| 2.1.2018                       | New                             |         | Callas | Callas         |                                                                                                    |       |       |          |       |       |   |
| 16.1.2018                      | New                             |         | Callas | Callas         |                                                                                                    |       |       |          |       |       |   |
| 30.1.2018                      | New                             |         | Callas | Callas         |                                                                                                    |       |       |          |       |       |   |
| 13.2.2018                      | New                             |         | Callas | Callas         |                                                                                                    |       |       |          |       |       |   |
| 27.2.2018                      | New                             |         | Callas | Callas         |                                                                                                    |       |       |          |       |       |   |
| 13.3.2018                      | New                             |         | Callas | Callas         |                                                                                                    |       |       |          |       |       |   |
| 27.3.2018                      | New                             |         | Callas | Callas         |                                                                                                    |       |       |          |       |       |   |
| 10.4.2018                      | New                             |         | Callas | Callas         |                                                                                                    |       |       |          |       |       |   |
| 24.4.2018                      | New                             |         | Callas | Callas         |                                                                                                    |       |       |          |       |       |   |
| 8.5.2018                       | New                             |         | Callas | Callas         |                                                                                                    |       |       |          |       |       |   |
| Tan r anna                     |                                 |         |        |                | de la compañía de la compañía de la compañía de la compañía de la compañía de la compañía de la compañía de la |       |       |          |       | 1     | ¥ |

Un character '+' lângă numele unui profesor planificat semnalează că au fost planificați mai mulți profesori în același loc.

| Break supervisions                                          |       |       |        |                   |     |       |       |          |       |          |
|-------------------------------------------------------------|-------|-------|--------|-------------------|-----|-------|-------|----------|-------|----------|
| Cell 🗸                                                      | ÷ 9   | ×   • | • 🚿    | ମ୍ମ ଗ୍ର<br>ଗ୍ର ଗ୍ | -38 | II 🔖  | 🕑 🤣   | <b>@</b> |       | Ţ        |
| Comidor Teacher                                             |       |       |        |                   |     |       |       |          |       |          |
| Minutes: 440<br>(Uncovered:0.0) WB C Lesson group Full name |       |       |        |                   |     |       |       |          |       |          |
|                                                             | 0/1   | 1/2   | 2/3    | 3/4               |     | 4/5   | 5/6   | 6/7      | 7/8   | 8/ 🔨     |
|                                                             |       | 8:45  | 9:40   | 10:35             |     | 11:30 | 12:25 | 13:20    | 14:15 | 18       |
|                                                             | 8:00  | 8:55  | 9:50   | 10:45             |     | 11:40 | 12:35 | 13:30    | 14:25 |          |
| Monday 🕂                                                    | Duk   |       | New    | Gauss             | Cer |       |       |          |       |          |
| Tuesday 🗐                                                   | New+  |       | Callas | Callas            |     |       |       |          |       |          |
| 26.9.2017                                                   | Mew   |       | Callas | Callas            |     |       |       |          |       |          |
| 10.10.2017                                                  | New   |       | Callas | Callas            |     |       |       |          |       |          |
| 24.10.2017                                                  | New   |       | Callas | Callas            |     |       |       |          |       |          |
| 7.11.2017                                                   | New   |       | Callas | Callas            |     |       |       |          |       |          |
| 21.11.2017                                                  | New   |       | Callas | Callas            |     |       |       |          |       |          |
| 5.12.2017                                                   | New   |       | Callas | Callas            |     |       |       |          |       |          |
| 19.12.2017                                                  | non   |       | Callas | Callas            |     |       |       |          |       |          |
| 2.1.2018                                                    | Arist |       | Callas | Callas            |     |       |       |          |       |          |
| 16.1.2018                                                   | Arist |       | Callas | Callas            |     |       |       |          |       |          |
| 30.1.2018                                                   | Arist |       | Callas | Callas            |     |       |       |          |       |          |
| 13.2.2018                                                   | -     | Ø     | Callas | Callas            |     |       |       |          |       |          |
| 27.2.2018                                                   | New   |       | Callas | Callas            |     |       |       |          |       |          |
| 13.3.2018                                                   | New   |       | Callas | Callas            |     |       |       |          |       |          |
| 27.3.2018                                                   | New   |       | Callas | Callas            |     |       |       |          |       |          |
| 10.4.2018                                                   | New   |       | Callas | Callas            |     |       |       |          |       |          |
| 24.4.2018                                                   | New   |       | Callas | Callas            |     |       |       |          |       |          |
| 8.5.2018<br><                                               | New   |       | Callas | Callas            |     |       |       |          |       | <b>×</b> |

Optimizarea supravegherii pauzelor se poate face numai pentru un anumit domeniu de timp definit de grupele de cursuri, sau pentru întreg anul școlar așa cum s-a explicat în capitolul <u>Optimizare</u>.

# 8.5 Rastru de timp multiplu

În cazul planificării automate a supravegherii pauzelor se ține seama și de existența de rastre de timp diferite pentru clase. Din punctul de vedere al utilizatorului, singura modificare o constituie apariția unui câmp suplimentar de selecție unde trebuie selectat rastrul de timp pentru care se fac supravegherile.

| Break supervisions                                                                    |       |        |                       |        |       |       |       |       |       |     |
|---------------------------------------------------------------------------------------|-------|--------|-----------------------|--------|-------|-------|-------|-------|-------|-----|
| Cell 🔄 🕆 💸 🐼 👁 🕖 🎇 📽 📲 🗒 🚱 🙆 🎂 🔣 🖕                                                    |       |        |                       |        |       |       |       |       |       |     |
| Comidor Teacher                                                                       |       |        |                       |        |       |       |       |       |       |     |
| Minutes: 440<br>(Uncovered:0.0) WB Lesson group IFull name<br>Main-Timegrid Fime grid |       |        |                       |        |       |       |       |       |       |     |
|                                                                                       | 0/1   | 1/2 Ma | in-limeg<br>ne grid 2 | rid J  |       | 4/5   | 5/6   | 6/7   | 7/8   | 8/  |
|                                                                                       |       | 8.40   | J.40                  |        | 10.35 | 11.30 | 12.25 | 13.20 | 14.15 | 15. |
|                                                                                       | 8.00  | 8.55   | 9.50                  |        | 10.45 | 11.40 | 12.35 | 13.30 | 14.25 |     |
| Monday 🗉                                                                              | Rub   |        | New                   | Gauss  | Cer   |       |       |       |       |     |
| Tuesday 🗉                                                                             | New+  |        | Callas                | Callas |       |       |       |       |       |     |
| Wednesday 🗄                                                                           | Curie |        | Hugo                  | Rub    |       |       |       |       |       |     |
| Thursday 🕒                                                                            | Rub   |        | Rub                   | Gauss  |       |       |       |       |       |     |
| Friday 🗉                                                                              | Arist |        | Nobel                 | Nobel  |       |       |       |       |       |     |
| Saturday 🗉                                                                            | New   |        | Ander                 | Ander  |       |       |       |       |       |     |
|                                                                                       |       |        |                       |        |       |       |       |       |       |     |

Dacă se utilizează mai multe rastre de timp, pentru ca orele să fie planificate cu precizie de minut, este indicat să se scoată orarele în mod minut. Supravegherile de pauze din orar vor putea fi și ele reprezentate cu aceeași precizie.

Pentru aceasta va trebui marcat (1) câmpul 'Coridor' (zonă) în parametrii pentru <u>Oră orar</u>, după care va trebui modificat câmpul (2) și activată reprezentarea în mod minut (3).

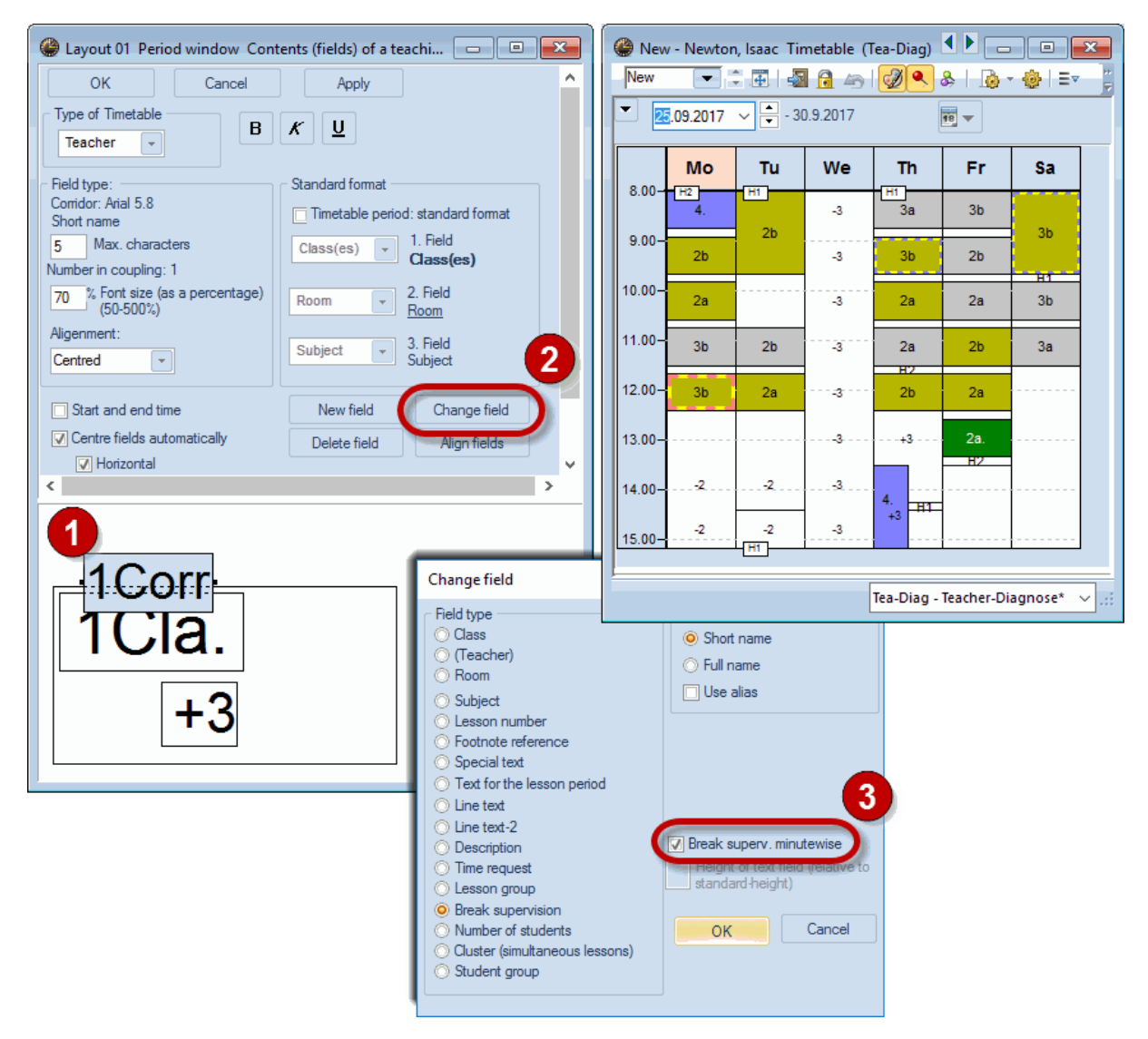

#### 8.6 Orar Info

Cu modulul "Orar info" se pot scoate supravegherile pauzelor și în format HTML (vedeți și 'Module Untis', capitolul "Orar Info").

| Test school DEMO       | Timetable 2017/2018    | Untis 2017      |
|------------------------|------------------------|-----------------|
| For demo and test only | Valid from: 10 October | 12.7.2016 15:11 |

|           | /1<br>8:00 | 1/2<br>8:45<br>8:55 | 2/3<br>9:40<br>9:50 | 3/4<br>10:35<br>10:45 |     |
|-----------|------------|---------------------|---------------------|-----------------------|-----|
| Monday    | Rub        |                     | New                 | Gauss                 | Cer |
| Tuesday   | New+       |                     | Callas              | Callas                |     |
| Wednesday | Curie      |                     | Hugo                | Rub                   |     |
| Thursday  | Rub        |                     | Rub                 | Gauss                 |     |
| Friday    | Arist      |                     | Nobel               | Nobel                 |     |
| Saturday  | New        |                     | Ander               | Ander                 |     |

Cell

Untis 2017

7 Untis <u>Timetabling Software</u> Gruber&PettersSoftware

# Index

# - B -

Blocarea profesorilor pt supravegheri 11

# - C -

coridoare 4 Coridoare (zone) 5

# - D -

Date de bază4Definirea duratei supravegherilor10Definirea zonelor supravegheate8dialogului de supraveghere a pauzelor11

# - | -

Imprimarea ferestrei de supravegheri 25 Împărțirea supravegherilor 22

# - L -

Limita superioară 6

# - 0 -

Orar de perioade 30 Orar Info 37 Orar multisăptămânal 32

# - P -

Parametri de ponderare17Planificarea suplinirilor31Profesori4, 6Propuneri de profesori15

# - R -

Rapoarte26Rastru de timp multiplu35Rulare de corecție21

# - S -

Săli 4, 5 Săli descentralizate 32 săli la distanță 32 supravegheri vacante 8 Ștergerea supravegherilor 21 40

Endnotes 2... (after index)

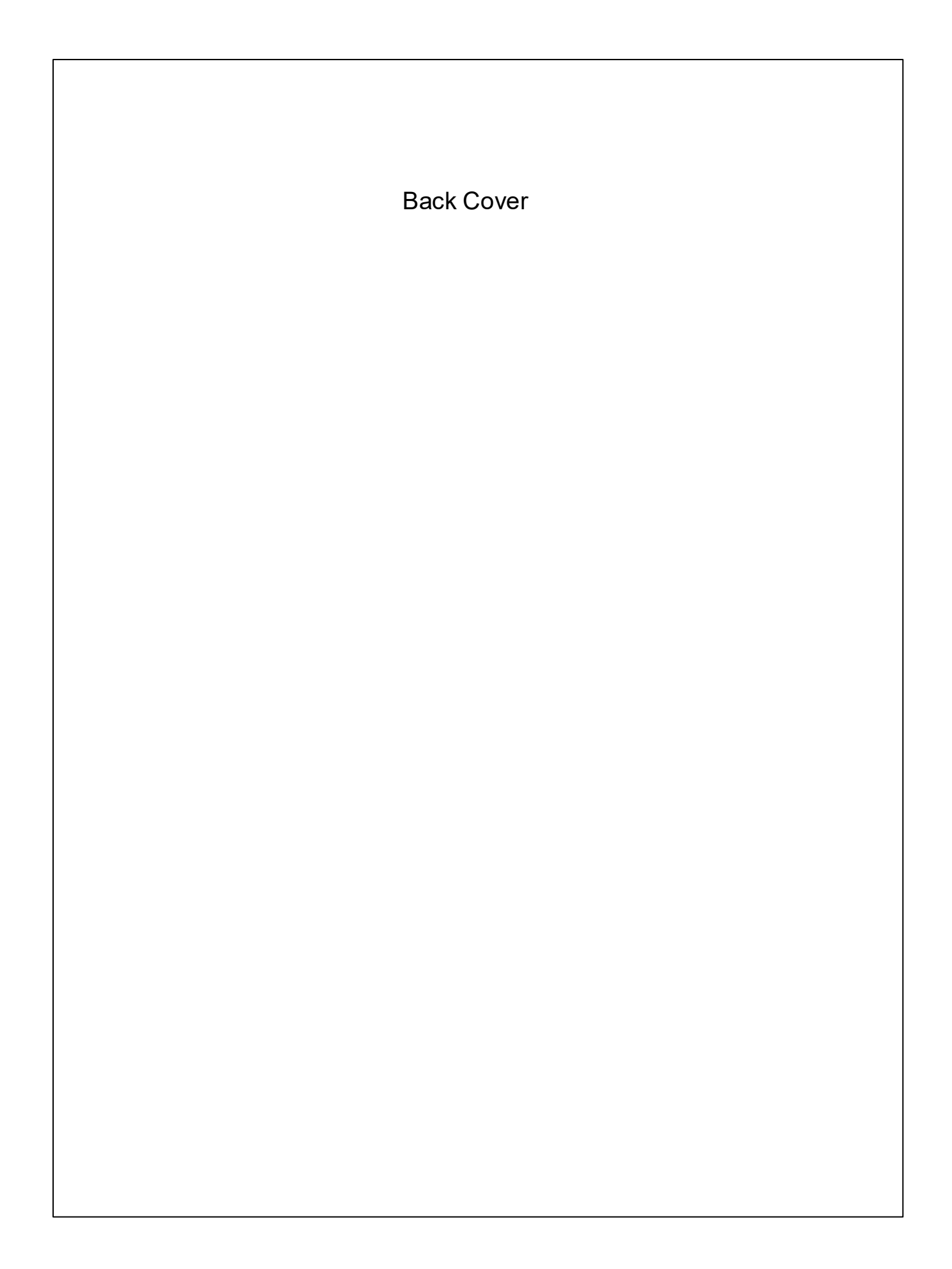